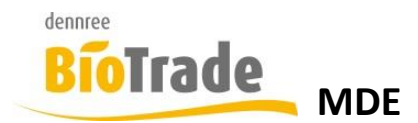

# BioTrade MDE Handbuch

**Version 3.1.20** 

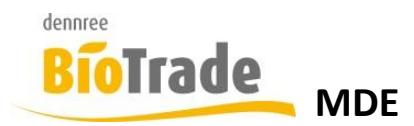

Diese Dokumentation wurde mit größter Sorgfalt erstellt. Inhaltliche Fehler können aber nicht ausgeschlossen werden.

Inhaltliche und sonstige Beanstandungen sowie Verbesserungsvorschläge richten Sie bitte an die unten aufgeführte Anschrift.

Alle Abbildungen sind Eigentum des jeweiligen Inhabers

Die unerlaubte Vervielfältigung, auch auszugsweise, ist nicht gestattet.

Version: MDE 3.1.20 Stand: 19.01.2025

Handbücher .....

... dienen dazu Fragen und Probleme im Vorfeld zu klären ... werden von Leuten geschrieben, die meinen, Sie haben Ahnung von den Problemen ... sind nicht dafür gedacht im Regal zu verstauben ... möchten gerne gelesen werden

Autor: dennree IT - Retail

Android Quickscan ist ein Produkt von:

dennree GmbH Hofer Str. 11 D-95183 Töpen

Internet: www.biotrade.de

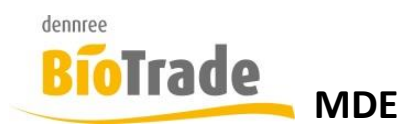

#### **INHALTSVERZEICHNIS**

| <u>1</u>                                                                                                    | HAUPTMENÜ                                                                                                    | <u>. 6</u>                                                                                                    |
|----------------------------------------------------------------------------------------------------|----------------------------------------------------------------------------------------------------|----------------------------------------------------------------------------------------------------|
| 1.1<br>1.2                                                                                                    | Sperrbildschirm<br>Hauptmenü                                                                                                    | . 6<br>. 7                                                                                                    |
| <u>2</u>                                                                                                    | ANWENDUNGSMENÜ                                                                                                    | <u>. 8</u>                                                                                                    |
| 2.1                                                                                                    | STATUSLEISTE                                                                                                    | . 9                                                                                                    |
| 2.1.1                                                                                                    | Menü                                                                                                    | . 9                                                                                                    |
| 2.1.2                                                                                                    | Ereignisse                                                                                                    | . 9                                                                                                    |
| 2.1.3                                                                                                    | Benachrichtigungen                                                                                                    | 10                                                                                                    |
| 2.1.4                                                                                                    | OFFLINE-WARTESCHLANGE                                                                                                    | 10                                                                                                    |
| 2.1.5                                                                                                    | STATUS DER SYNCHRONISATION                                                                                                    | 10                                                                                                    |
| 2.1.6                                                                                                    | BELEGE LÖSCHEN                                                                                                    | 11                                                                                                    |
| 2.1.7                                                                                                    | INFORMATION                                                                                                    | 12                                                                                                    |
| 2.1.8                                                                                                    | Orange Statusleiste                                                                                                    | 12                                                                                                    |
| 2.1.9                                                                                                    | Navigationsleiste                                                                                                    | 13                                                                                                    |
| <u>3</u>                                                                                                    | BESTELLUNG                                                                                                    | <u>14</u>                                                                                                    |
| 3.2<br>3.3<br>3.4<br>3.4.1<br>3.4.2<br>3.4.3<br>3.4.4<br>3.4.5<br>3.4.6<br>3.4.6<br>3.4.7<br>3.5<br>3.6<br>3.7<br>3.8<br>3.8.1 | MANUELLE ERFASSUNG<br>ANGABE DER BESTELLMENGE<br>INFORMATIONEN ZUR POSITION<br>ARTIKELBZEICHNUNG<br>VERKAUFSHISTORIE<br>ARTIKELNUMMER / GEBINDEMENGE<br>ARTIKELNUMMER / GEBINDEMENGE<br>AKTUELLER LAGERBESTAND<br>EINHEIT IN BESTELLUNG<br>LIEFERANT<br>STAFFEL<br>LISTE DER POSITIONEN<br>POSITION LÖSCHEN<br>POSITION BEARBEITEN<br>WEITERE FUNKTIONEN IN DER BESTELLUNG<br>ETIKETT | <b>17</b><br><b>18</b><br>18<br>19<br>19<br>19<br>19<br>19<br><b>20</b><br><b>21</b><br><b>22</b><br><b>23</b> |
| 3.8.2                                                                                                    | INVENTUR                                                                                                    | 23                                                                                                    |
| 3.8.3                                                                                                    | INFO                                                                                                    | 24                                                                                                    |
| 3.9                                                                                                    | BESTELLUNG ABSCHLIEßEN                                                                                                    | 25                                                                                                    |
| 3.10                                                                                                    | Bestellung verlassen                                                                                                    | 26                                                                                                    |
| <u>4</u>                                                                                                    | ETIKETTENDRUCK                                                                                                    | <u>27</u>                                                                                                    |
| 4.1<br>4.2                                                                                                    | ERFASSUNG PER SCANNER                                                                                                    | 28<br>28                                                                                                    |

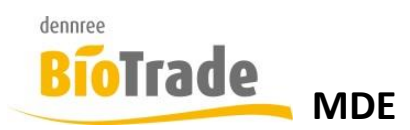

| 4.3<br>4.4<br>4.5<br>4.6                                     | HINZUFÜGEN EINES ARTIKELS<br>LISTE DER POSITIONEN<br>INFO<br>DRUCKEN                                                                                               | 28<br>28<br>29<br>29                           |
|--------------------------------------------------------------|----------------------------------------------------------------------------------------------------|------------------------------------------------|
| <u>5</u>                                                     | RÜCKAUFTRAG                                                                                                    | <u>30</u>                                      |
| 5.1<br>5.2<br>5.3<br>5.4<br>5.5<br>5.6<br>5.7                | RÜCKAUFTRAG-TYP<br>KREDITOR-AUSWAHL<br>ERFASSUNG PER SCANNER<br>MANUELLE ERFASSUNG<br>HINZUFÜGEN EINES ARTIKELS<br>LISTE DER POSITIONEN<br>RÜCKAUFTRAG ABSCHLIEßEN | 30<br>31<br>32<br>32<br>33<br>34<br>35         |
| <u>6</u>                                                     | SOWABU                                                                                                    | <u>36</u>                                      |
| 6.1<br>6.2<br>6.3<br>6.4                                     | ERFASSUNG PER SCANNER<br>MANUELLE ERFASSUNG<br>Liste der Positionen<br>Bestandsänderung abschließen                                                                | 37<br>37<br>38<br>38                           |
| <u>7</u>                                                     | UMLAGERUNG                                                                                                    | <u>40</u>                                      |
| 7.1<br>7.2<br>7.3<br>7.4                                     | ERFASSUNG PER SCANNER<br>MANUELLE ERFASSUNG<br>LISTE DER POSITIONEN<br>UMLAGERUNG ABSCHLIEßEN                                                                      | 41<br>41<br>42<br>42                           |
| <u>8</u>                                                     | INVENTUR                                                                                                    | <u>45</u>                                      |
| 8.1<br>8.2<br>8.3<br>8.4<br>8.5                              | ERFASSUNG PER SCANNER                                                                                                    | 46<br>46<br>46<br>47<br>47                     |
| <u>9</u>                                                     | MHD                                                                                                    | <u>49</u>                                      |
| <b>9.1</b><br>9.1.1<br><b>9.2</b><br>9.2.1<br>9.2.2<br>9.2.3 | MHD-PRÜFUNG<br>MHD-PRÜFUNG ABSCHLIEßEN<br>MHD-Erfassung<br>MHD-PRÜFUNG ABSCHLIEßEN<br>MHD-PRÜFUNG ABSCHLIEßEN<br>ERFASSUNG EINES NEUEN ARTIKELS                    | <b>50</b><br>53<br><b>54</b><br>55<br>55<br>55 |
| 9.2.4                                                        | MHD-ERFASSUNG ABSCHLIEßEN                                                                                                    | 56                                             |

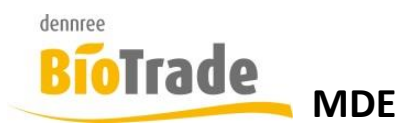

| <u>10</u> | ARTIKELINFO                | <u> 58</u> |
|-----------|----------------------------|------------|
| 10.1      | ERFASSEN VON ARTIKELN      | 59         |
| 10.2      | ARTIKELINFORMATION         | 60         |
| 10.2.1    | Allgemein                  | 60         |
| 10.2.2    | 2 Preise                   | 61         |
| 10.2.3    | B DISPO                    | 61         |
| 10.2.4    | INHALT                     | 62         |
| 10.3      | FILTER                     | 62         |
| 10.4      | ALLE ARTIKEL IN BESTELLUNG | 64         |
| 10.5      | Alle Artikel in Etiketten  | 65         |

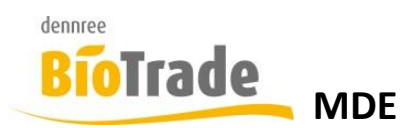

## 1 Hauptmenü

Vor der eigentlichen Anwendung gibt es ein Hauptmenü zum Aufruf der MDE-Anwendung bzw. für WLAN-Einstellungen.

## 1.1 Sperrbildschirm

Sollte das MDE-Gerät gesperrt sein dann wird ein Bildschirm ähnlich diesem angezeigt.

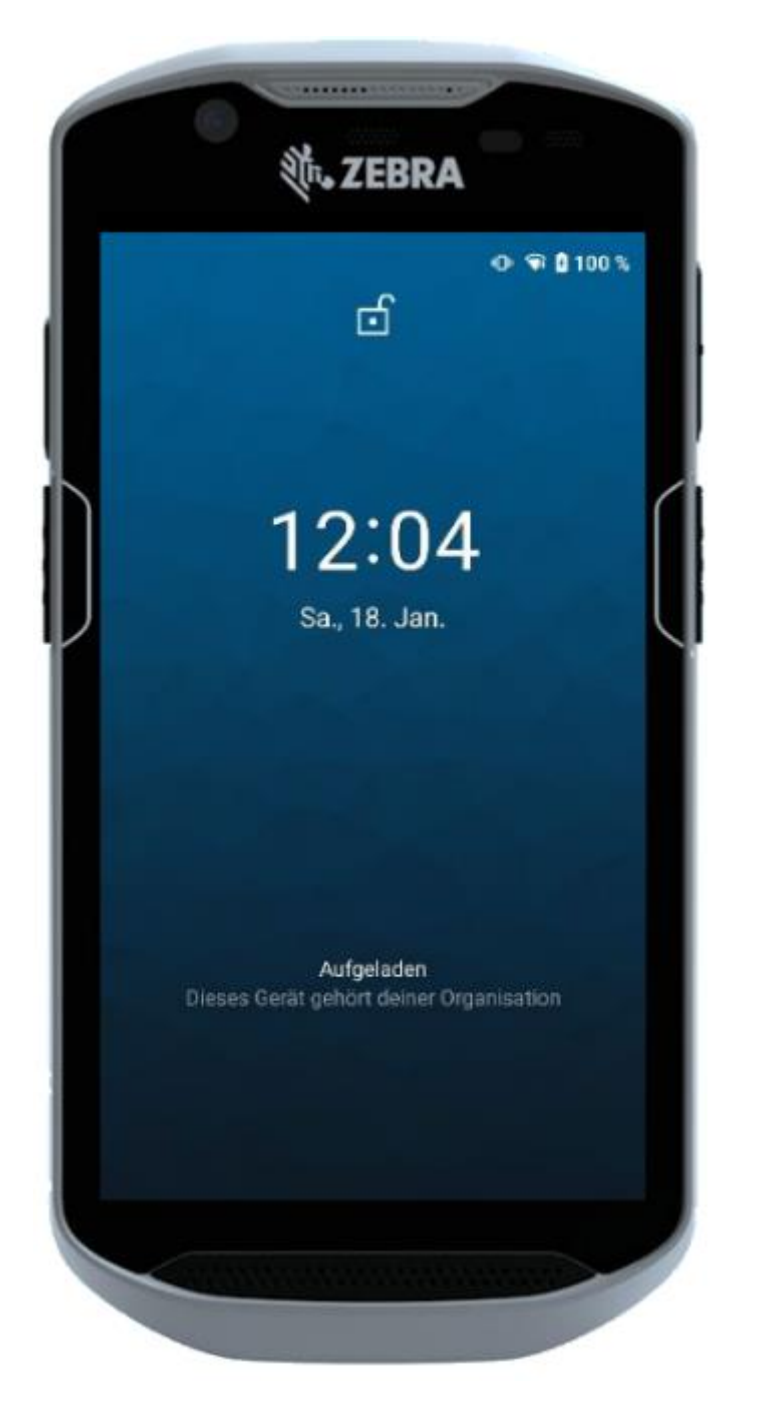

Streichen Sie mit dem Finger von unten nach oben, um das MDE zu entsperren.

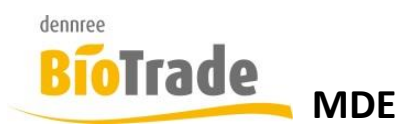

## 1.2 Hauptmenü

Das Hauptmenü bietet den Aufruf der MDE-Anwendung und der Einstellungen.

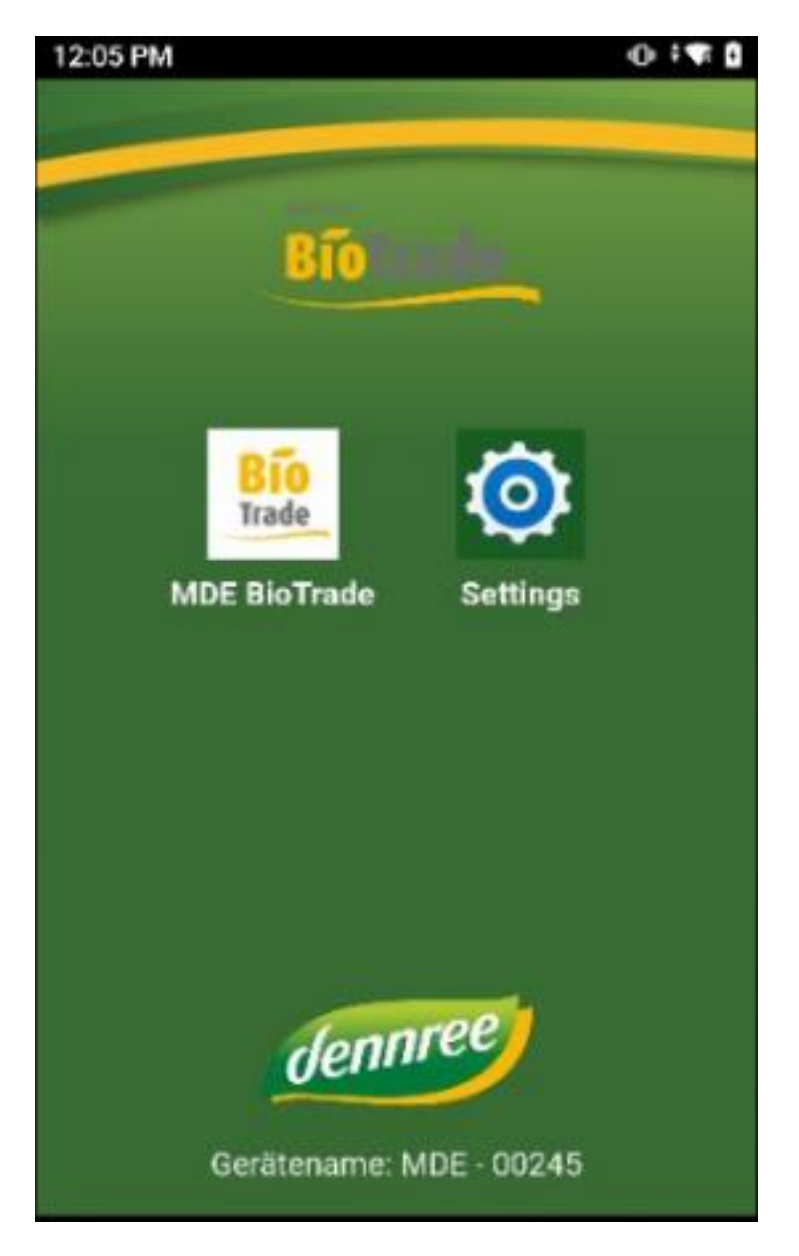

Zusätzlich wird der Name des Gerätes angezeigt.

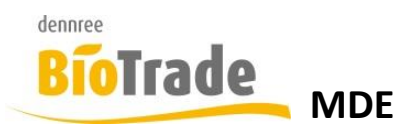

## 2 Anwendungsmenü

Im Hauptmenü des MDE erfolgt die Auswahl der unterschiedlichen Belegtypen zur Erfassung:

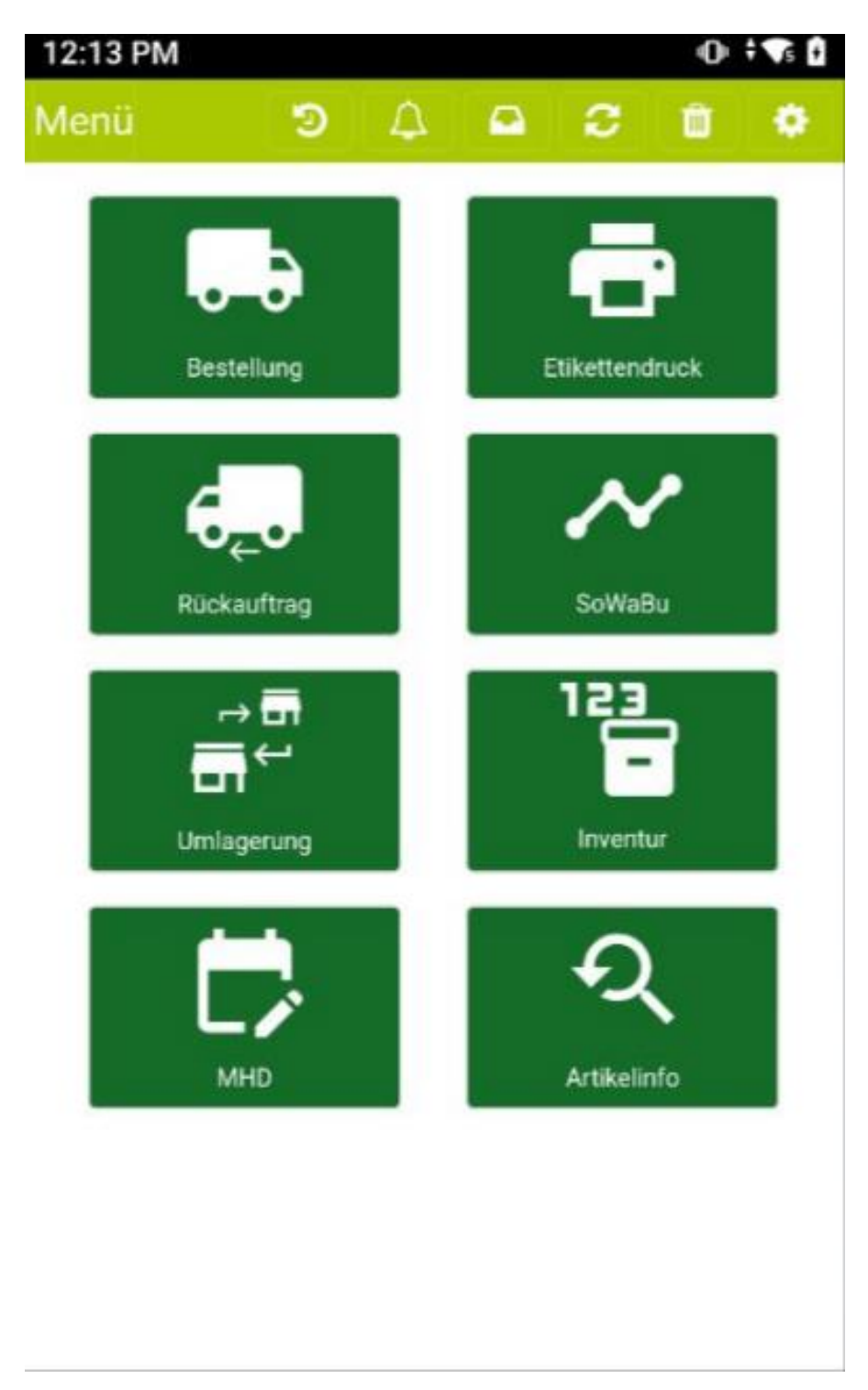

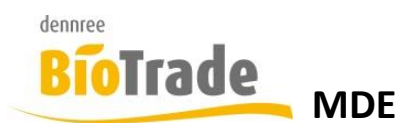

## 2.1 Statusleiste

Am oberen Bildschirm-Rand wird eine Statusleiste dargestellt.

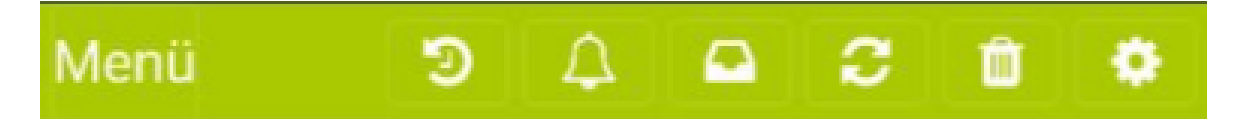

Hier können System-Informationen eingesehen werden:

#### 2.1.1 Menü

## Menü

Ein Klick auf den Schriftzug Menü führt zur Anzeige des Hauptmenüs.

## 2.1.2 Ereignisse

Э

Anzeige der Ereignisse.

| Zeitpunkt              | Art         | Kurzinformation                                 | Details |
|------------------------|-------------|-------------------------------------------------|---------|
| 19.01.2025<br>20:02:18 | Information | Token mit<br>Ablaufzeitstempel (2025-<br>01-20T |         |
| 19.01.2025<br>20:02:18 | Information | Anmeldeantwort<br>gespeichert                   |         |
| 19.01.2025<br>20:02:18 | Information | Token für API<br>Kommunikation erhalten         |         |
| 19.01.2025<br>20:02:18 | Information | Token für MDE API<br>gespeichert                |         |
| 19.01.2025<br>20:02:16 | Information | Synchronisation: Service<br>Caching beendet     |         |
| 19.01.2025<br>20:02:16 | Information | Synchronisation:<br>continuous-sync-<br>1737313 |         |

# Ereignisse

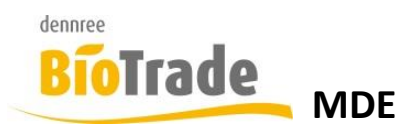

#### 2.1.3 Benachrichtigungen

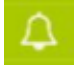

Ein Klick auf das Symbol der Glocke zeigt Benachrichtigungen an.

Falls Benachrichtigungen vorliegen, wird das Symbol in Rot dargestellt:

#### 2.1.4 **Offline-Warteschlange**

## 

Hier werden die Belege in der Offline-Warteschlange angezeigt.

Sollte das MDE-Gerät keine Verbindung zu BioTrade haben (z.B. keine WLAN-Verbindung) dann werden abgeschlossene Belege hier "geparkt". Sobald das MDE wieder eine Verbindung zu BioTrade herstellen kann, werden die Belege übermittelt.

#### 2.1.5 Status der Synchronisation

Hier wird der aktuelle Status der Synchronisation dargestellt. Bei einer laufenden Synchronisation drehen sich die Pfeile

|            | Synchronis       | ation   |
|------------|------------------|---------|
|            | Performance verl | bessern |
| Datum      | Uhrzeit          | Status  |
| 19.01.2025 | 20:02:16         | Ø       |
| 19.01.2025 | 19:57:16         | ø       |
| 19.01.2025 | 19:52:10         | ø       |
| 19.01.2025 | 19:31:47         | O       |
| 19.01.2025 | 19:25:32         | 0       |

## Supebranication

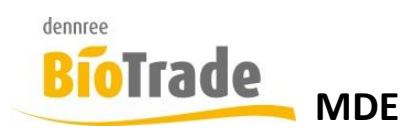

## 2.1.6 Belege löschen

Û

Hier können offene Belege gelöscht werden.

| Menü                              | 9 A 🖴              | C 🖬 🕈   |
|-----------------------------------|--------------------|---------|
| Offe                              | ne Belege lös      | schen   |
| 4                                 | Alle Belege lösche | en      |
| Offener Beleg                     | Positionen         | Löschen |
| Bestandsänderung ><br>Bedientheke | 1                  | Ŵ       |
| Bestellung > FREIE<br>BESTELLUNG  | 1                  | Û       |
| Inventur                          | 3                  | Û       |

Mit einem Klick auf das Mülleimer-Symbol kann der jeweilige offene Beleg gelöscht werden.

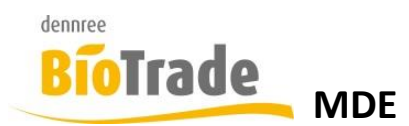

## 2.1.7 Information

Û

Hier werden die Filialnummer, der Filialname und Informationen zum BioTrade Mandanten angezeigt:

| Menü 💈          |                                  |
|-----------------|----------------------------------|
|                 | Information                      |
| Neu kon         | figurieren / Filialwechsel       |
| Filialnummer    | 1                                |
| Filiale         | Filiale 1                        |
| Version         | 3.1.20                           |
| Backend Version | 3.1.9                            |
| Url Backend     | https://mde-api-tenant-          |
|                 | 0005.azurewebsites.net/api       |
| Url Identity    | https://bt-                      |
|                 | identity.azurewebsites.net/idsrv |
| Url SQL         | bt-sql-                          |
|                 | production.database.windows.net  |
| SQL Datenbank   | bt-db-tenant-22                  |
| MDE Nummer      | 32                               |
| Modell          | TC52X                            |
| Hersteller      | Zebra Technologies               |

## 2.1.8 Orange Statusleiste

Falls eine Information vorliegt, wird die Statusleiste orange dargestellt. Das jeweilige Icon wird in Rot dargestellt

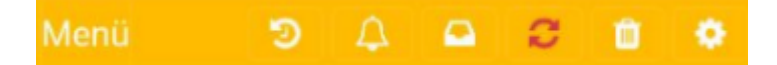

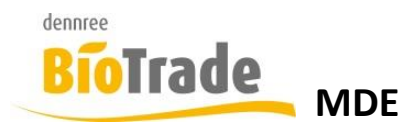

## 2.1.9 Navigationsleiste

Am unteren Rand des Displays wird eine Navigationsleiste dargestellt:

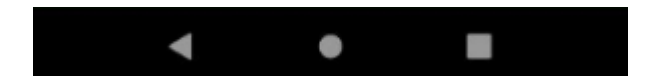

#### Zurück zum letzten Fenster

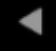

Verlassen der MDE-Anwendung und Darstellung des Hauptmenüs

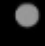

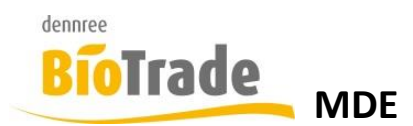

## 3 Bestellung

Ein Klick auf den Button "Bestellung" im Anwendungsmenü

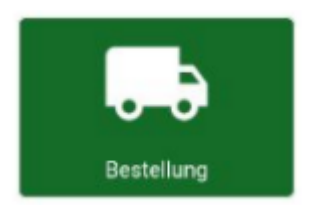

öffnet die Bestellmaske.

| Menü                                     |       | ୭       | Д,    |       |      | С    | Û  | ٠        |
|------------------------------------------|-------|---------|-------|-------|------|------|----|----------|
|                                          | Erfa  | ssen    | Sie e | einer | n Ar | tike | I  |          |
|                                          | Mo    | Di      | Mi    | Do    | Fr   | Sa   | So | Bestell- |
| Vorwoche                                 |       |         |       |       |      |      |    | Ennier   |
| Akt. Woche                               |       |         |       |       |      |      |    | ST/KG    |
| Bestand:<br>Einheit in Bes<br>Lieferant: | st.:- |         |       | _     |      | 0    |    | +        |
| Artikel                                  |       | Einheit | Marke |       | EK   |      | VК | Menge    |

- Erfassen Sie einen Artikel -

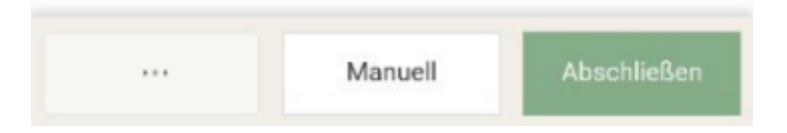

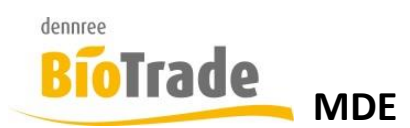

## 3.1 Erfassung per Scanner

Die Erfassung erfolgt normalerweise durch das anscannen des Barcodes auf dem Etikett bzw. Produkt. Wird das Produkt gefunden, d.h ist der Barcode bekannt) wird der Artikel erfasst.

Als positive Bestätigung erfolgt ein positiver Signalton und ein einmaliges vibrieren des MDE-Gerätes.

Ist der Artikel unbekannt erfolgt eine negative Bestätigung mit einem längeren Signalton und einem dreimaligen Vibrieren.

## 3.2 Manuelle Erfassung

Die Erfassung kann auch über die Eingabe der Artikelnummer oder des Barcodes erfolgen.

Hierzu betätigen Sie den Button "Eingabe" am unteren Rand des Monitors:

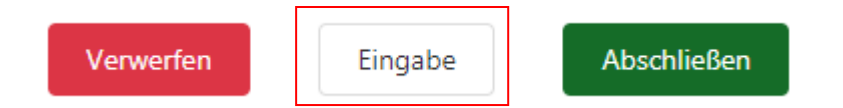

In folgender Eingabe-Maske kann die Artikelnummer oder der Barcode (EAN-Code) eingegeben werden.

| Vorwoche    | Mo   | 101 | 141 | Do | EC. | Sa | Sb | Einheit |
|-------------|------|-----|-----|----|-----|----|----|---------|
| Ald. Worthe |      |     |     |    |     |    |    | ST/KG   |
| Artikel     | numm | er  |     |    |     |    |    |         |
| EAN         |      |     |     |    |     |    |    |         |

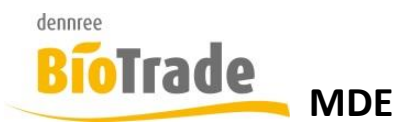

Mit der Eingabe einer Artikelnummer oder eines Barcodes wird die Artikelbezeichnung angezeigt, der Artikel kann mit einem Klick auf "Hinzufügen" übernommen werden.

| EAN                | EAN<br>pfelsaft naturtrüb | EAN<br>pfelsaft naturtrüb | 700018       |        |  |
|--------------------|---------------------------|---------------------------|--------------|--------|--|
| sfolooft noturtrüh | pfelsaft naturtrüb        | pfelsaft naturtrüb        | EAN          |        |  |
| Dielsalt naturtub  |                           |                           | pfelsaft nat | urtrüb |  |

Die Details des Artikels werden angezeigt, mit einem weiteren Klick auf "Hinzufügen" wird der Artikel in die Bestellung übernommen.

|            | Erfa   | ssen   | Sie | ein  | en A                      | rtike              | l,    |                        |
|------------|--------|--------|-----|------|---------------------------|--------------------|-------|------------------------|
|            | Mo     |        | 500 |      | 11r                       |                    |       | Bestell-               |
| Verwoche   |        |        |     |      |                           |                    |       |                        |
| Akt. Wochu |        |        |     |      |                           |                    |       | ST/KG                  |
|            |        |        |     |      |                           |                    |       |                        |
| Apfelsa    | ft nat | urtrül | b   |      | Artike<br>Marke<br>Inhalt | el-Nr.:<br>e:<br>: | 70    | 0018<br>DEN<br>6 x 1 l |
| 1          | Ка     | rton   | Bes | tand |                           | Hinz               | zufüg | en                     |

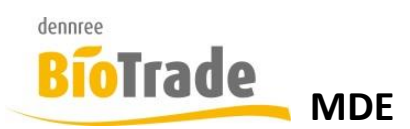

## 3.3 Angabe der Bestellmenge

Nach dem Hinzufügen eines Artikels (per Scanner oder manuell) kann die Menge verändert werden.

| Menü      |    | Э    | Δ     | 6   | •     | C   | Ű  | ٠        |
|-----------|----|------|-------|-----|-------|-----|----|----------|
|           |    | Apfe | lsaft | nat | urtri | ib  |    |          |
| 700018/6  | Мо | Di   | Mi    | Do  | Fr    | Sa  | So | Bestell- |
| Vorwoche  |    | 4,0  | 2,0   | 2,0 | 12,0  | 6,0 |    | Einheit  |
| Akt Woche | 20 | 5.0  | 3.0   | 1.0 | 3.0   |     |    |          |

#### Mit dem Button

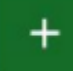

kann die Menge erhöht werden.

Ab einer Menge von 2 kann die Menege mit dem Button

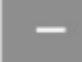

verringert werden.

Bei einer Menge von 1 kann die Position mit dem Button

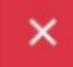

verworfen (entfernt) werden.

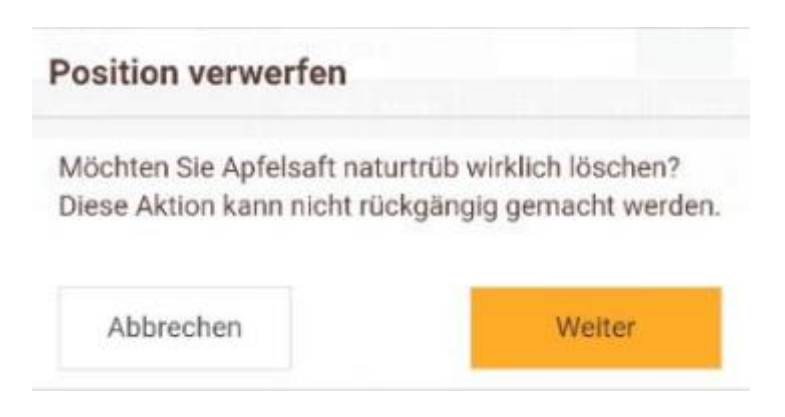

Hierzu bestätigen Sie diese Sicherheitsabfrage.

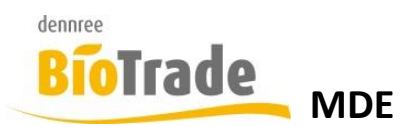

## 3.4 Informationen zur Position

Zu jedem Artikel erhalten Sie detaillierte Informationen

| 700018/6   | Mo  | Di  | Mi  | Do  | Fr   | Sa  | So | Bestell |
|------------|-----|-----|-----|-----|------|-----|----|---------|
| Vorwoche   |     | 4,0 | 2,0 | 2,0 | 12,0 | 6,0 |    | Ennier  |
| Akt. Woche | 2,0 | 5,0 | 3,0 | 1,0 | 3,0  |     |    | •       |

## 3.4.1 Artikelbezeichnung

Ganz oben wird die Artikelbezeichnung dargestellt.

## Apfelsaft naturtrüb

## 3.4.2 Verkaufshistorie

Die Verkaufshistorie zeigt die Verkäufe des aktuellen Artikels in der aktuellen Woche und der Vorwoche an:

| 700018/6   | Мо  | Di  | Mi  | Do  | Fr   | Sa  | So | Bestell- |
|------------|-----|-----|-----|-----|------|-----|----|----------|
| Vorwoche   |     | 4,0 | 2,0 | 2,0 | 12,0 | 6,0 |    | Einneit  |
| Akt. Woche | 2,0 | 5,0 | 3,0 | 1,0 | 3,0  |     |    | ST/KG    |

Die Menge können bei Bedarf auch in Bestell-Einheiten dargestellt werden:

| 700018/6   | Мо  | Di  | Mi  | Do  | Fr  | Sa  | So | Beste |
|------------|-----|-----|-----|-----|-----|-----|----|-------|
| Vorwoche   |     | 0,7 | 0,3 | 0,3 | 2,0 | 1,0 |    |       |
| Akt. Woche | 0,3 | 0,8 | 0,5 | 0,2 | 0,5 |     | 7  | ST /k |

Hierzu betätigen Sie diesen Schalter.

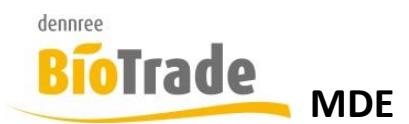

## 3.4.3 Artikelnummer / Gebindemenge

In der Verkaufshistorie ist auch die Artikelnummer des Lieferanten und die Gebindemenge dargestellt.

700018/6

#### 3.4.4 Aktueller Lagerbestand

Hier wird der aktuelle Lagerbestand des Artikels dargestellt:

Bestand: -29,000

#### 3.4.5 Einheit in Bestellung

Anzahl der Gebinde-Einheiten, welche sich noch in Bestellung befinden. Ein Artikel befindet sich in Bestellung, wenn die Bestellung versandt wurde und noch kein Wareneingang verbucht wurde.

Einheit in Best.:0

#### 3.4.6 Lieferant

Anzeige des Hautlieferanten für diesen Artikel

Lieferant: Dennree

#### 3.4.7 Staffel

Falls es Staffelpreise für den Einkauf gibt, werden diese hier dargestellt. Der Wert vor dem Schrägstrich zeigt die Menge an Basiseinheiten an, der Wert nach dem Schrägstrich den Einkaufspreis je Basiseinheit.

Staffel: 48/1,09 €,96/1,08 €

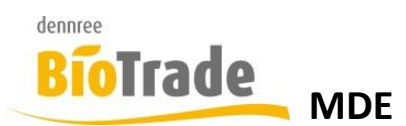

## 3.5 Liste der Positionen

Die Positionsliste stellt alle bereits erfassten Artikel dar.

| Artikel                           | Einheit  | Marke | EK   | VK   | Menge |
|-----------------------------------|----------|-------|------|------|-------|
| Aprikosen Konfitüre<br>extra      | 24 Stück | AFE   | 1,83 | 3,19 | 4     |
| Frische Vollmilch<br>3,8% Demeter | 6 Stück  | DEN   | 1,20 | 1,69 | 1     |
| Apfelsaft naturtrüb               | 6 Stück  | DEN   | 1,10 | 1,99 | 1     |

Dargestellt werden hier:

- Artikelbezeichnung
- Gebinde-Einheit
- Markenkürzel
- Einkaufspreis je Basiseinheit
- Verkaufspreis je Basiseinheit
- Menge

## 3.6 Position löschen

Um eine Posaion zu entfernen markieren Sie die Position und wischen von links nach reechts.

| Artikel                      | Einheit  | Marke | EK   | VK   | Menge |
|------------------------------|----------|-------|------|------|-------|
| Aprikosen Konfitüre<br>extra | 24 Stück | AFE   | 1,83 | 3,19 | 4     |
| Löschen                      | î        | DEN   | 1,20 | 1,69 | 1     |
| Apfelsaft naturtrüb          | 6 Stück  | DEN   | 1,10 | 1,99 | 1     |

Hiermit erscheint ein Button "Löschen". Mit einem Klick auif dieses Button können Sie den Artikel aus der Liste entfernen:

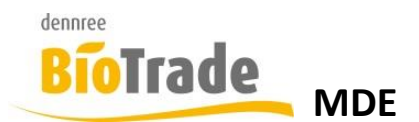

# **Position verwerfen**

Möchten Sie Frische Vollmilch 3,8% Demeter wirklich löschen? Diese Aktion kann nicht rückgängig gemacht werden.

| DEN |             |        |
|-----|-------------|--------|
| DEM | V           | Veiter |
|     | issidek DEN |        |

## 3.7 **Position bearbeiten**

Um eine Position zu bearbeiten markieren Sie die Position und wischen von rechts nach links.

| Artikel                           | Einheit  | Marke | EK   | VK    | Menge  |
|-----------------------------------|----------|-------|------|-------|--------|
| Aprikosen Konfitüre<br>extra      | 24 Stück | AFE   | 1,83 | 3,19  | 4      |
| Frische Vollmilch<br>3,8% Demeter | 6 Stück  |       |      | Bearl | beiten |
| Apfelsaft naturtrüb               | 6 Stück  | DEN   | 1,10 | 1,99  | 1      |

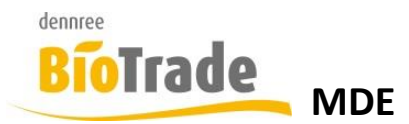

Mit einem Klick auf "Bearbeiten" können Sie die Menge überschreiben:

| Frische Vo<br>Demeter | llmilch 3,8% | Artikel-Nr.:<br>Marke:<br>Inhalt: | 100001<br>DEN<br>6 x 1 I |
|-----------------------|--------------|-----------------------------------|--------------------------|
| <b>1</b> K            | arton1 erfa  | 1<br>übersc                       | hreiben                  |
| 1                     | 2            | 3                                 | -                        |
| 4                     | 5            | 6                                 | <u> </u>                 |
| 7                     | 8            | 9                                 | $\langle \times \rangle$ |

## 3.8 Weitere Funktionen in der Bestellung

0

,

Der Button "…" ermöglich den Wechsel in andere Programmteile.

.

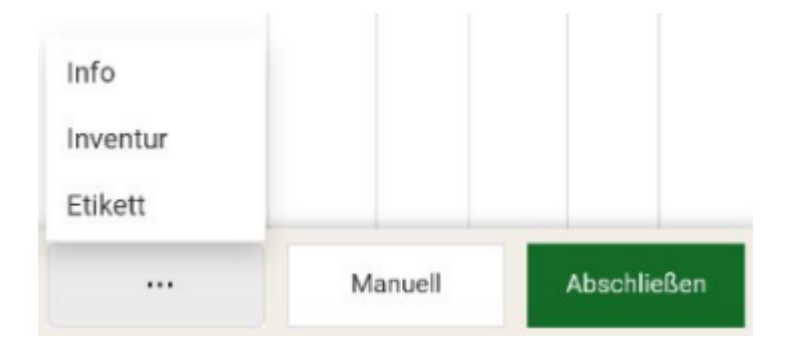

 $\rightarrow$ 

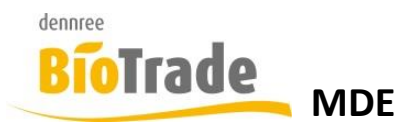

## 3.8.1 Etikett

Hiermit kann ein Etikett für diesen Artikel erzeugt werden.

| Frische Vollmilch 3,8% | Artikel-Nr.: | 100001 |
|------------------------|--------------|--------|
| Demeter                | Marke:       | DEN    |
|                        | VK:          | 0,00 € |

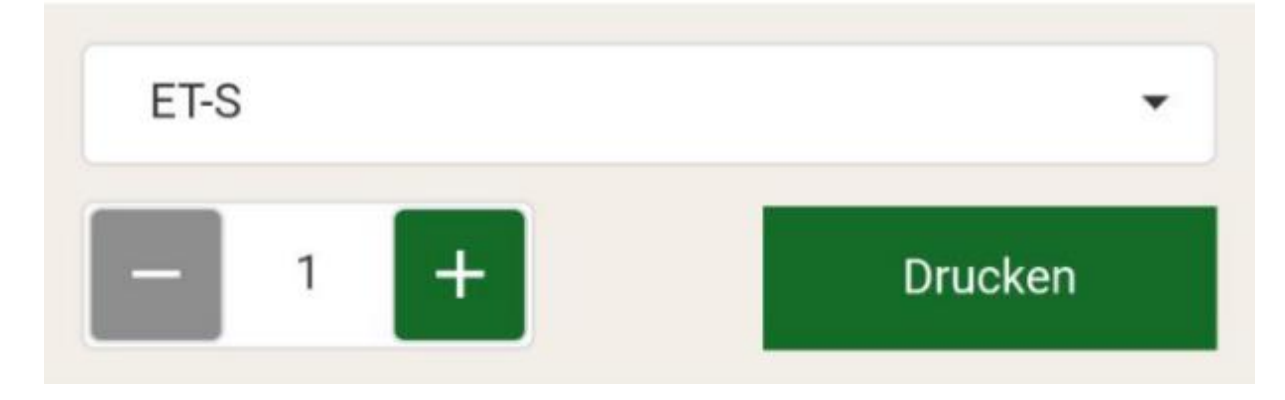

Das Etikettenfomat kann ausgewählt werden.

## 3.8.2 Inventur

Erfassen einer Inventurposition für diesen Artikel

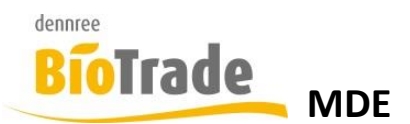

## 3.8.3 Info

Der Sprung in die Artikelinformation zeigt detaillierte Informationen um Artikel an.

| Allgemein      | Preise | Dispo        | Inhalt    |
|----------------|--------|--------------|-----------|
| Artikelnummer: |        | Artikelkateg | orie:     |
| 100001         |        | Frische SE   | 3         |
| Inhalt:        |        | Produktgrup  | ope:      |
| 11             |        | Milch        |           |
| Marke:         |        | EAN:         |           |
| dennree        |        | 40218511     | 04002     |
| Etikettentyp:  |        |              |           |
| ET-S           |        |              |           |
| Kürzestes MHD: |        |              |           |
| -              |        |              |           |
| 0              | 6      |              | 0         |
| Bestellfähig   | Verkau | fsfähig      | Lieferbar |
| Aktiv          |        |              |           |
| Status         |        |              |           |

Nähere Informationen finden sie in Kapitel

Zur Bestellung gelangen Sie mit einem Klick auf den Pfeil

←

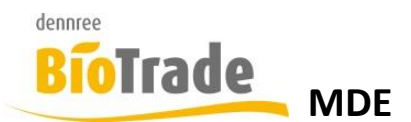

## 3.9 Bestellung abschließen

Um eine Bestellung abzuschließen betötigen Sie den Button "Abschließen":

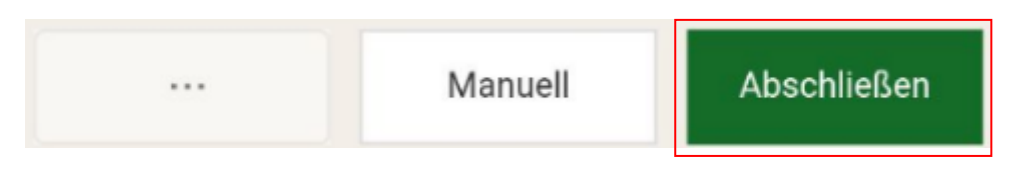

Es wird eine Übersicht der Bestellung angezeigt:

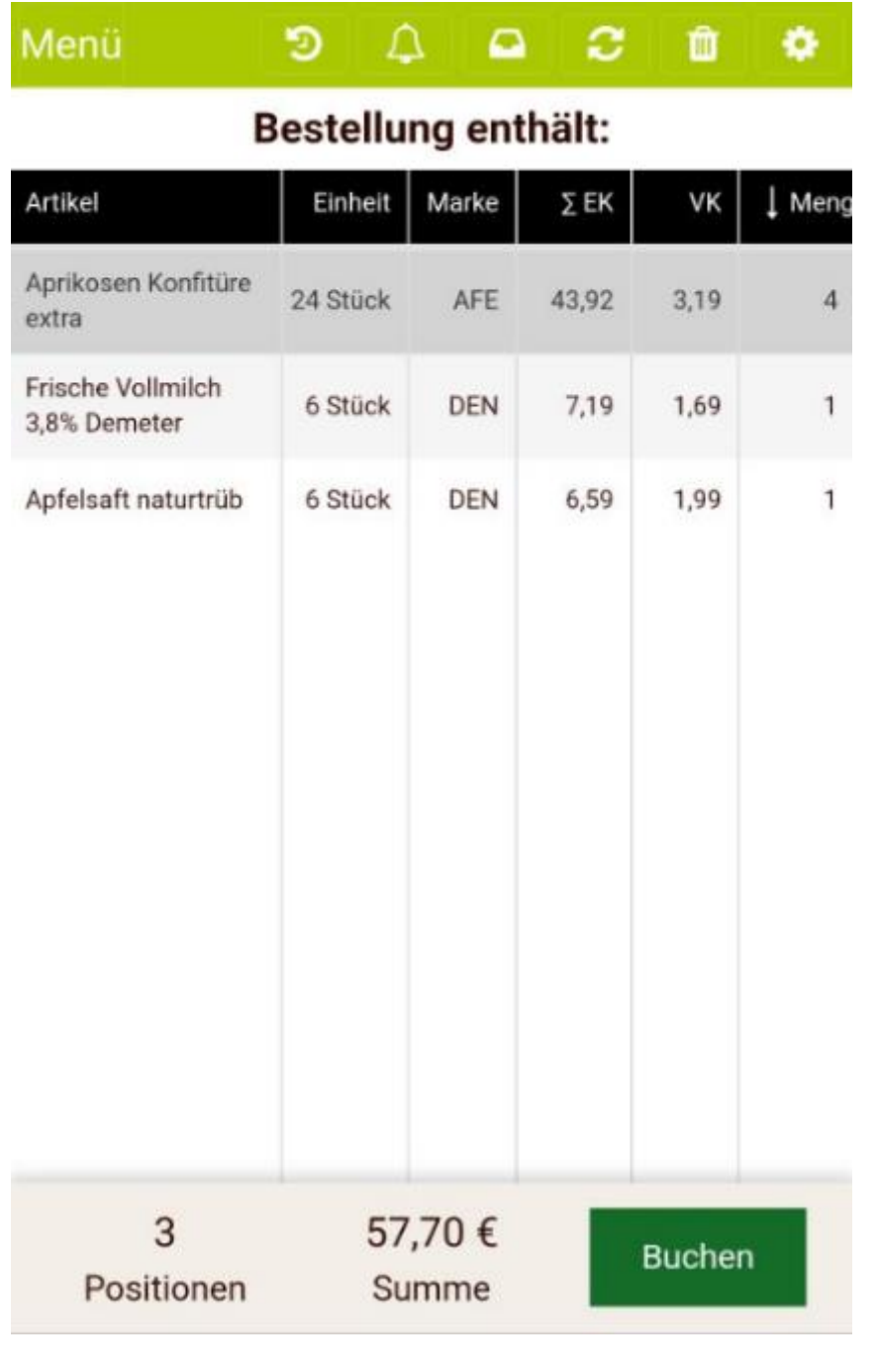

Die Positionen sind nach der Menge absteigend sortiert.

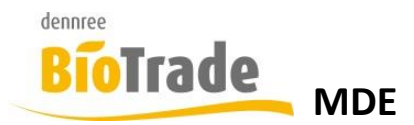

Unten sehen Sie die Anzahl der Positionen und den Gesamtwert der Bestellung:

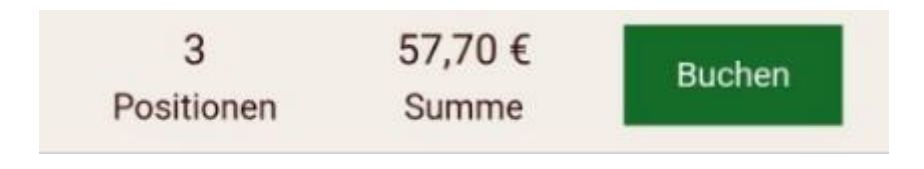

Mit einem Klick auf "Buchen" wird die Bestellung an BioTrade übermittelt:

## 3.10 Bestellung verlassen

Die Bestellung kann auch verlassen werden, ohne alle Positionen zu verwerfen bzw. die Bestellung abzuschließen. Betätigen Sie hierzu den Button "Menü" am oberen linken Bildschirmrand.

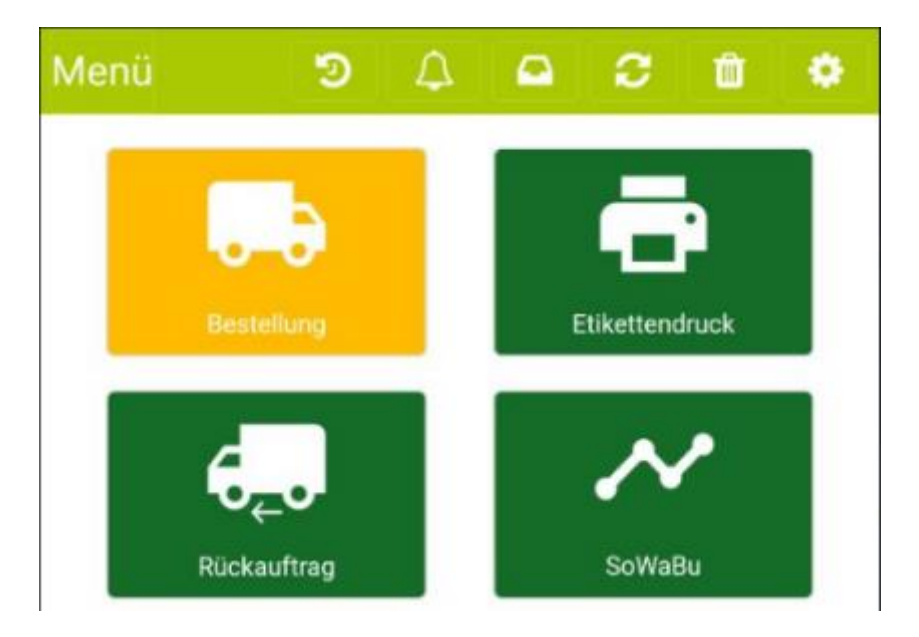

Hiermit bleiben die erfassten Positionen erhalten.

Mit dem erneuten Aufruf der Bestellung werden die zuvor erfassten Artikel wieder angezeigt.

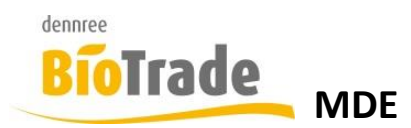

## 4 Etikettendruck

Ein Klick auf die Zeile "Etikettendruck" im Anwendungsmenü

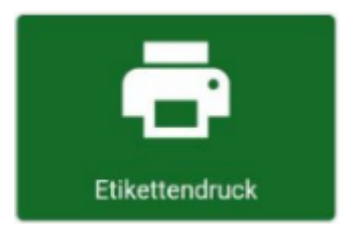

#### öffnet die Maske zur Erfassung von Etiketten

| Menü           |         | Э     | Δ   |       | С          | Ô      | ۰     |  |
|----------------|---------|-------|-----|-------|------------|--------|-------|--|
| Etikettendruck |         |       |     |       |            |        |       |  |
| ArtNr.         | Artikel |       |     | Marke |            | ET-    | Menge |  |
|                |         |       |     |       |            |        |       |  |
|                |         |       |     |       |            |        |       |  |
|                |         |       |     |       |            |        |       |  |
|                |         |       |     |       |            |        |       |  |
|                |         |       |     |       |            |        |       |  |
|                | - Erfa  | Issen | Sie | einen | Artike     | - 14   |       |  |
|                | LITU    | obern | ore | emen  | / 11 (11)( |        |       |  |
|                |         |       |     |       |            |        |       |  |
|                |         |       |     |       |            |        |       |  |
|                |         |       |     |       |            |        |       |  |
|                |         |       |     |       |            |        |       |  |
|                |         |       |     |       |            |        |       |  |
| 1              | nfo     |       | Man | uell  |            | Drucke | en    |  |

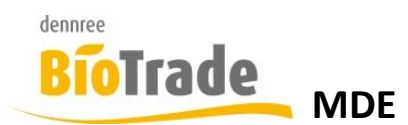

## 4.1 Erfassung per Scanner

Die Erfassung per Scanner erfolgt analog zur Bestellung. Informationen hierzu finden Sie in Kapitel 3.1

## 4.2 Manuelle Erfassung

Die manuelle Erfassung ist in Kapitel 3.2 beschrieben.

## 4.3 Hinzufügen eines Artikels

Mit dem Hinzufügen eines Artikels muss der Etikettentyp bestätigt bzw. ausgewählt werden:

| Frische Vollmilch 3,8% | Artikel-Nr.: | 100001 |
|------------------------|--------------|--------|
| Demeter                | Marke:       | DEN    |
|                        | VK:          | 0,00 € |

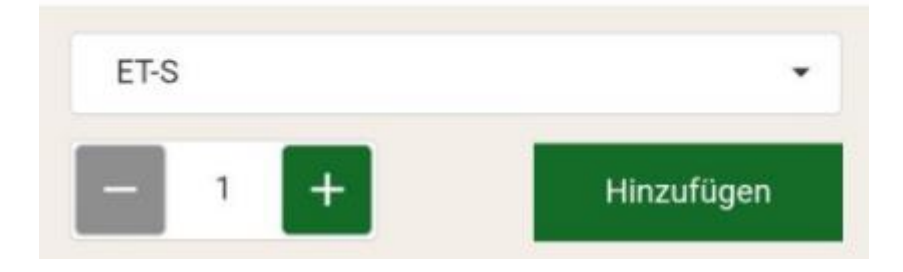

## 4.4 Liste der Positionen

Die Liste der Positionen stellt hier neben Artikelnummer, Artikelbezeichnung, Marke und Menge auch den Etikettentyp.

| ArtNr. | Artikel                           | Marke | ET- | Menge |
|--------|-----------------------------------|-------|-----|-------|
| 700018 | Apfelsaft naturtrüb               | DEN   | L   | 1     |
| 100001 | Frische Vollmilch 3,8%<br>Demeter | DEN   | S   | 1     |

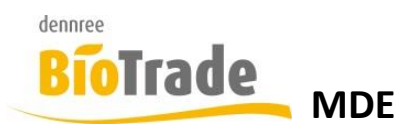

## 4.5 Info

Ein Klick auf Info öffnet die Artikelinformation des aktuellen Artikels.

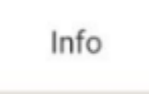

## 4.6 Drucken

Ein Klick auf "Drucken" übermittelt die erfassten Artikel an den Etikettendruck in BioTrade

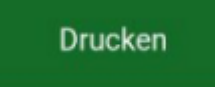

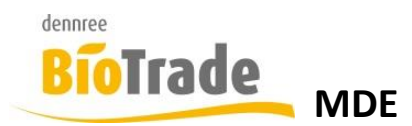

## 5 Rückauftrag

Ein Klick auf den Button "Rückauftrag" im Anwendungsmenü

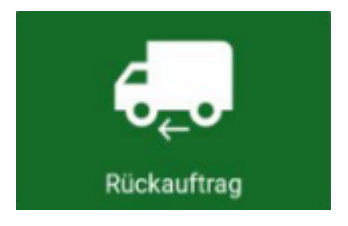

öffnet die Maske zur Erfassung von Rückaufträgen.

## 5.1 Rückauftrag-Typ

Zuerst muss festgelegt werden, welche Art von Rückauftrag erstellt werden soll:

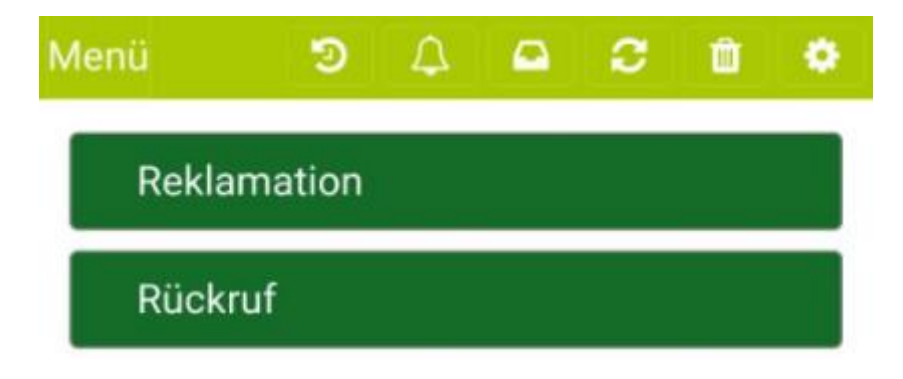

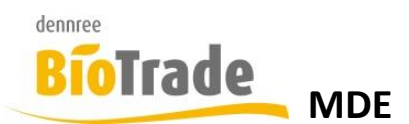

## 5.2 Kreditor-Auswahl

Nach der Auswahl des Typs muss der Kreditor für den Rückauftrag ausgewählt werden:

| Menü        | ত            | Δ       |          | C     | Ŵ  | ٠    |
|-------------|--------------|---------|----------|-------|----|------|
|             | Re           | eklam   | ation    |       |    |      |
| Wählen Sie  | einen Kreo   | ditor   |          |       |    |      |
| Kreditornan | ne           |         |          |       |    |      |
|             |              | E       | BioBäck  | er    |    |      |
| В           |              | 1       | Biogarte | en    |    |      |
| D           |              |         | dennre   | e     |    |      |
| т           | ſ            | Oschinn | n GmbH   | & Co. | KG |      |
| w           |              |         | Test     |       |    |      |
| Geben Sie d | lie Lieferso | cheinnu | ımmer (  | ein   |    |      |
| KredLiefer  | ungsnr. *    |         |          |       |    |      |
| Abbruch     |              |         |          |       | We | iter |

Wählen Sie den Kreditor und geben Sie die Lieferscheinnummer des Kreditoren für den Rückauftrag an.

Mit dem Klick auf "Weiter" öffnet sich die Maske zur Erfassung von Artikeln für den Rückauftrag

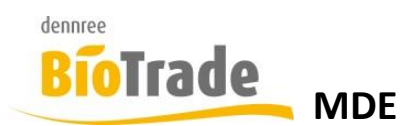

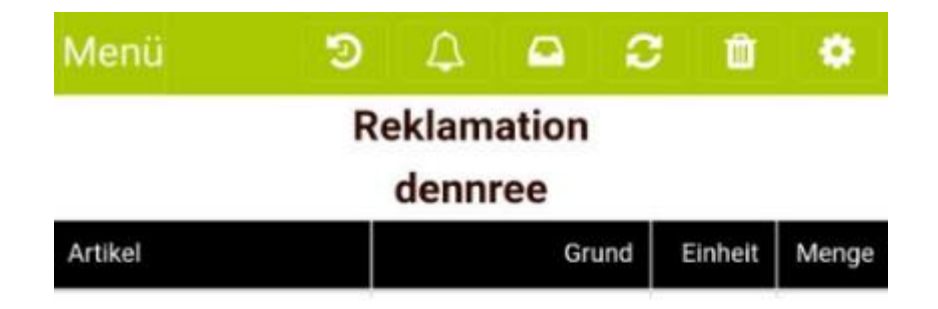

- Erfassen Sie einen Artikel -

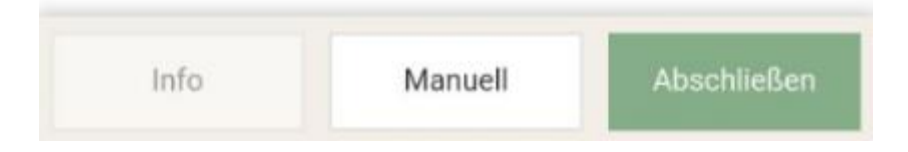

## 5.3 Erfassung per Scanner

Die Erfassung per Scanner erfolgt analog zur Bestellung. Informationen hierzu finden Sie in Kapitel 3.1

## 5.4 Manuelle Erfassung

Die manuelle Erfassung ist in Kapitel 3.2 beschrieben.

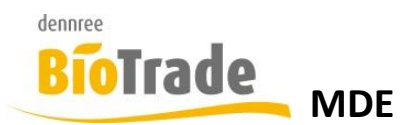

## 5.5 Hinzufügen eines Artikels

Mit dem Hinzufügen eines Artikels müssen einige Details erfasst werden:

|           | Re       | klama       | tion                        |                                  |            |                               |
|-----------|----------|-------------|-----------------------------|----------------------------------|------------|-------------------------------|
| Aprikosen | Konfitür | e extra     | Artil<br>Mar<br>Inha<br>Geb | kel-Nr.:<br>ke:<br>alt:<br>inde: | 40<br>6 \$ | 0004<br>AFE<br>225 g<br>Stück |
| Grund *   |          |             |                             |                                  |            | •                             |
| Bemerkung |          |             |                             |                                  |            |                               |
| Einheit * |          |             |                             |                                  |            | •                             |
| 1         | Stück    | -<br>Bestan | d                           | Hinz                             | zufüge     | en                            |

Nach der Eingabe der benötigten Details kann der Artikel dem Rückauftrag hinzugefügt werden:

| Aprikosen Konfitüre extra | Artikel-Nr.:<br>Marke:<br>Inhalt:<br>Gebinde: | 400004<br>AFE<br>225 g<br>6 Stück |
|---------------------------|-----------------------------------------------|-----------------------------------|
| Beschädigte Ware          |                                               | •                                 |
| Bruch                     |                                               |                                   |
| Karton                    |                                               | •                                 |
| 1 Karton Bestand          | Hinz                                          | ufügen                            |

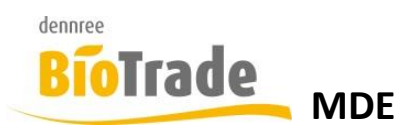

Die erfassten Artikel werden in der Liste der Positionen angezeigt.

| Menü 🔊                       | A 🖴 S            | Ü        | ۰     |  |
|------------------------------|------------------|----------|-------|--|
| Reklamation<br>dennree       |                  |          |       |  |
| Artikel                      | Grund            | Einheit  | Menge |  |
| Aprikosen Konfitüre<br>extra | Beschädigte Ware | Karton   | 1     |  |
| Info                         | Manuell          | Abschlie | ⊧ßen  |  |

## 5.6 Liste der Positionen

Die Liste der Positionen stellt hier neben Artikelbezeichnung, Einheit und Menge auch den Grund der Rücksendung dar.

## 5.7 Rückauftrag abschließen

Mit dem Button "Abschließen" kann der Rückauftag zum Abschluss vorbereitet werden.

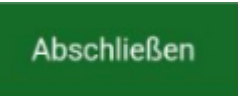

Nach dem Klick erfolgt die Übersicht zum Rückauftrag

| Menü 🤊                       | 4 🗖 2            | ¢       | ۰      |  |  |  |
|------------------------------|------------------|---------|--------|--|--|--|
| dennree                      |                  |         |        |  |  |  |
| Artikel                      | Grund            | Einheit | ↓ Meng |  |  |  |
| Aprikosen Konfitüre<br>extra | Beschädigte Ware | Karton  | 1      |  |  |  |
|                              |                  |         |        |  |  |  |
|                              |                  |         |        |  |  |  |
|                              |                  |         |        |  |  |  |
|                              |                  |         |        |  |  |  |
|                              |                  |         |        |  |  |  |
|                              |                  |         |        |  |  |  |
|                              |                  |         |        |  |  |  |
|                              |                  |         |        |  |  |  |
| 1<br>Positionen              | 12,00 €<br>Summe | Buchen  |        |  |  |  |

Die Artikel sind nach Menge sortiert. Am unteren Rand wird die Anzahl der Positionen und der Gesamtwerk des Rückauftrags dargestellt.

Mit einem Klick auf Buchen wird der Rückauftrag an BioTrade übermittelt.

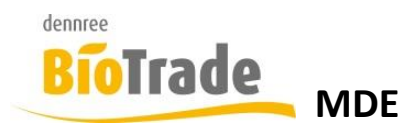

## 6 SoWaBu

Ein Klick auf den Button "SoWaBu" im Anwendungsmenü

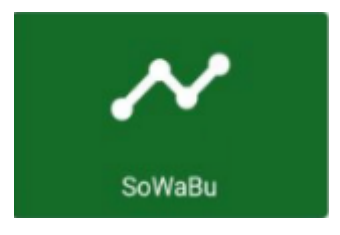

öffnet die Maske zur Erfassung von SonderWarenBuchungen.

Zuerst muss ein Buchungsgrund gewählt werden.

Die Gründe können in BioTrade definiert werden.

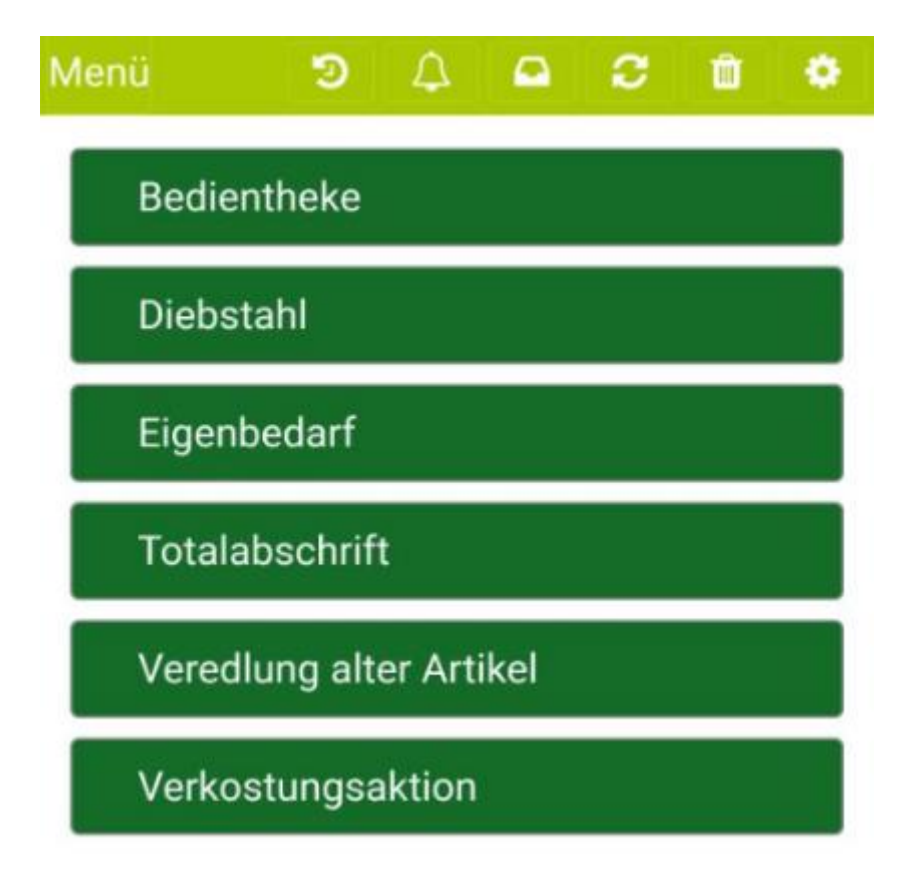

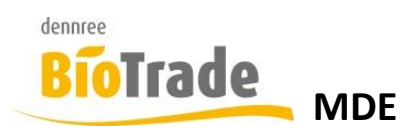

Nach der Auswahl eines Grundes wird die Maske für die Erfassung der Artikel geladen:

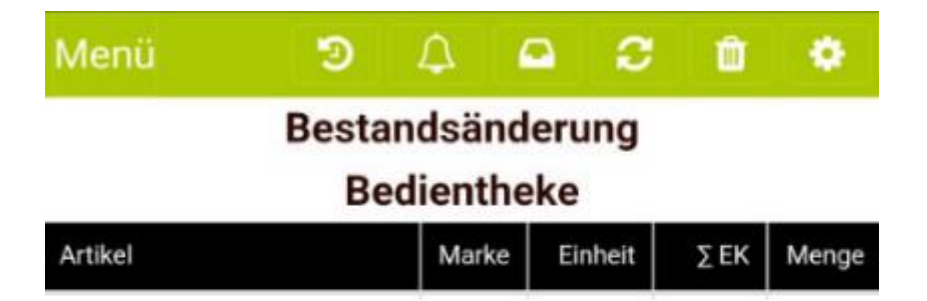

- Erfassen Sie einen Artikel -

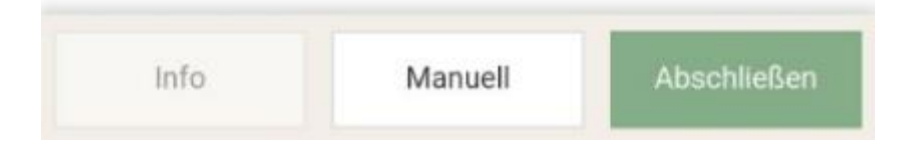

## 6.1 Erfassung per Scanner

Die Erfassung per Scanner erfolgt analog zur Bestellung. Informationen hierzu finden Sie in Kapitel 3.1

## 6.2 Manuelle Erfassung

Die manuelle Erfassung ist in Kapitel 3.2 beschrieben.

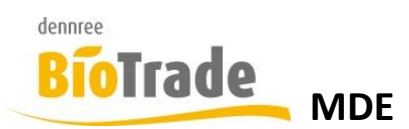

## 6.3 Liste der Positionen

Die Liste der Positionen stellt hier dien Artikelbezeichnung, Marke, Einheitm den EK und die Menge dar.

| Menü 🤊                          | A 4     | a 2     | Û        | ٠     |
|---------------------------------|---------|---------|----------|-------|
| Bestandsänderung<br>Bedientheke |         |         |          |       |
| Artikel                         | Marke   | Einheit | ΣEK      | Menge |
| Apfelsaft naturtrüb             | DEN     | Stück   | 1,20     | 1     |
| Info                            | Manuell |         | Abschlie | eßen  |

## 6.4 Bestandsänderung abschließen

Mit dem Button "Abschließen" kann die Bestandsänderung zum Abschluss vorbereitet werden.

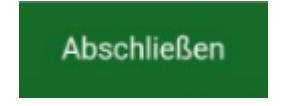

Nach dem Klick erfolgt die Übersicht zur Bestandsänderung

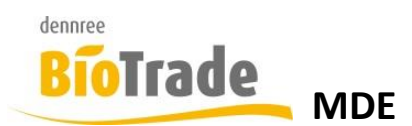

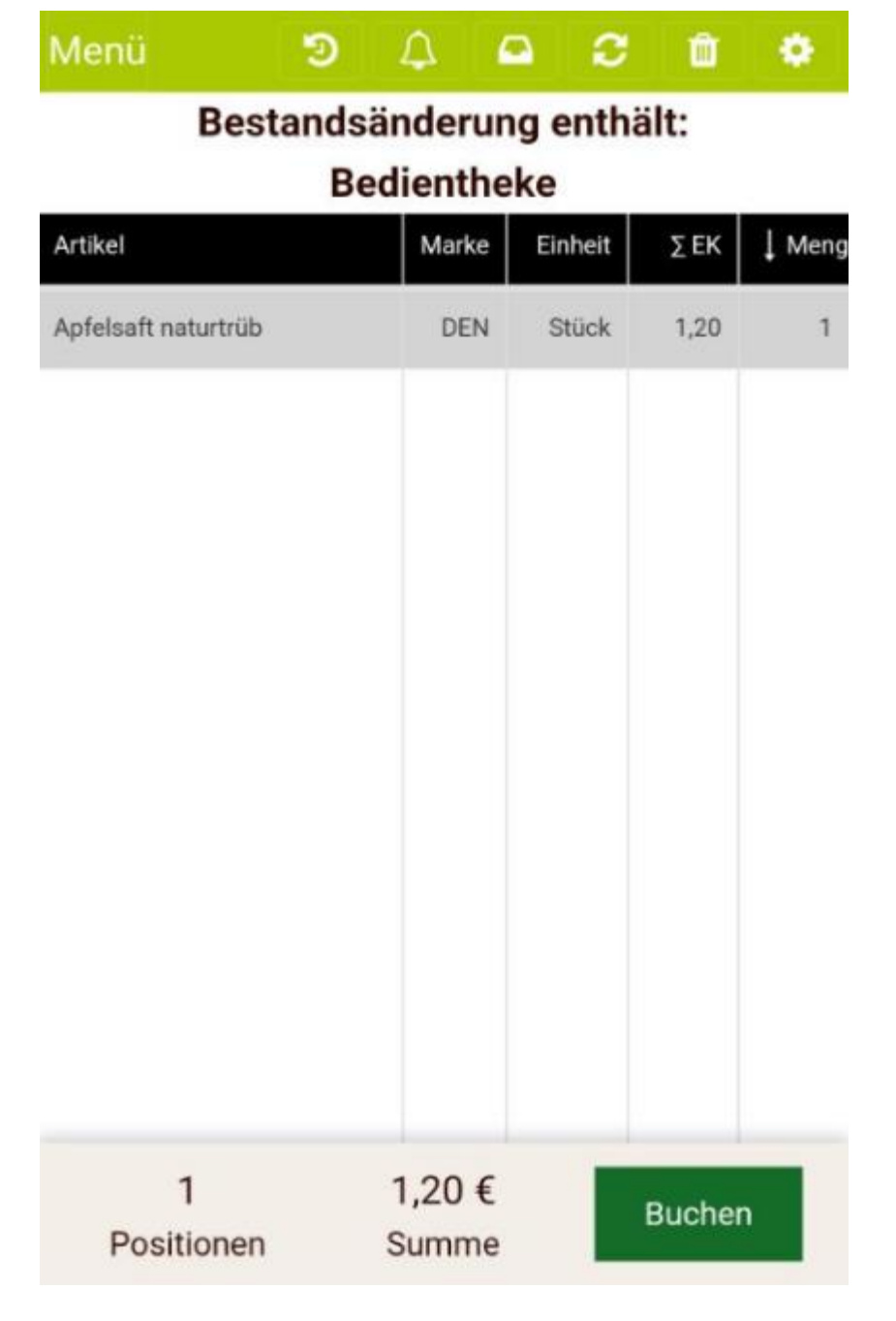

Die Artikel sind nach Menge sortiert. Am unteren Rand wird die Anzahl der Positionen und der Gesamtwert der Bstandsänderung dargestellt.

Mit einem Klick auf Buchen wird die Bestandsänderung an BioTrade übermittelt.

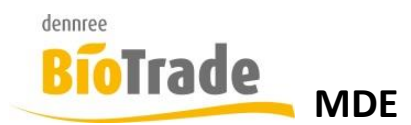

## 7 Umlagerung

Ein Klick auf den Button "Umlagerung" im Anwendungsmenü

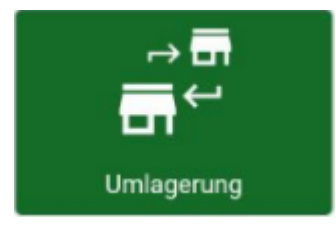

öffnet die Maske zur Erfassung von Umlagerungen.

Eine Umlagerung kann nur durchgeführt werden, wenn es mehr als eine Filiale in BioTrade gibt.

Zuerst muss die Ziel-Filiale für die Umlagerung ausgewählt werden:

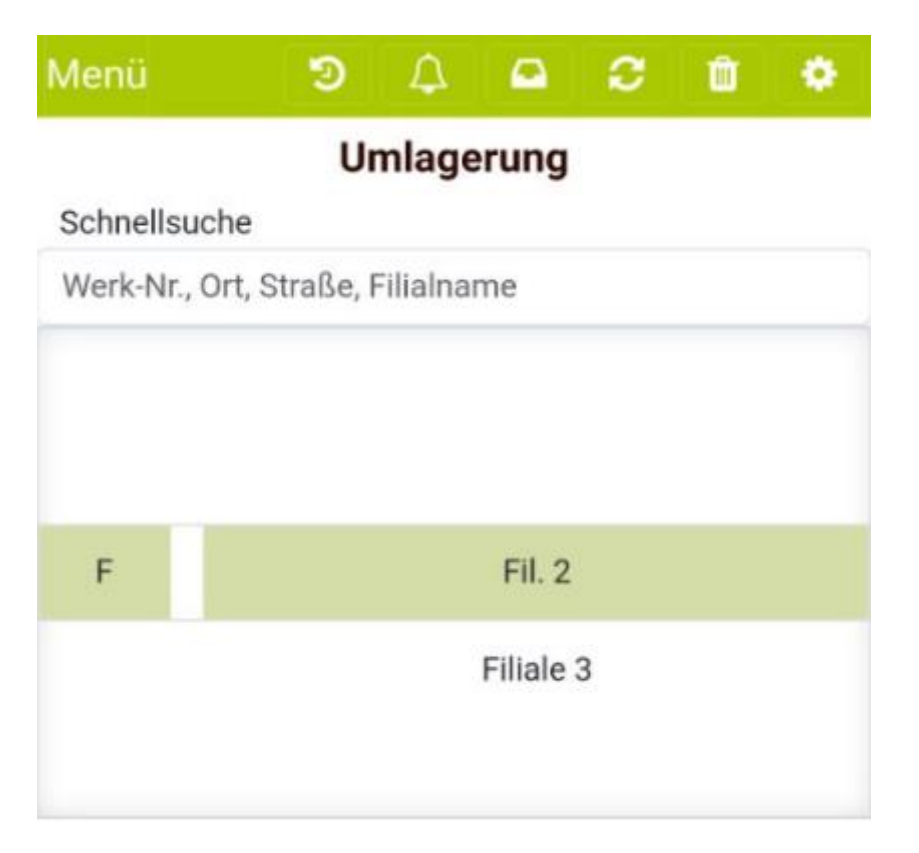

Nach der Auswahl der Ziel-Filiale wird die Maske für die Erfassung der Artikel geladen:

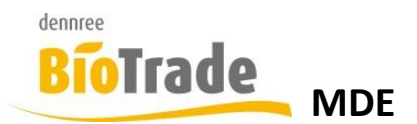

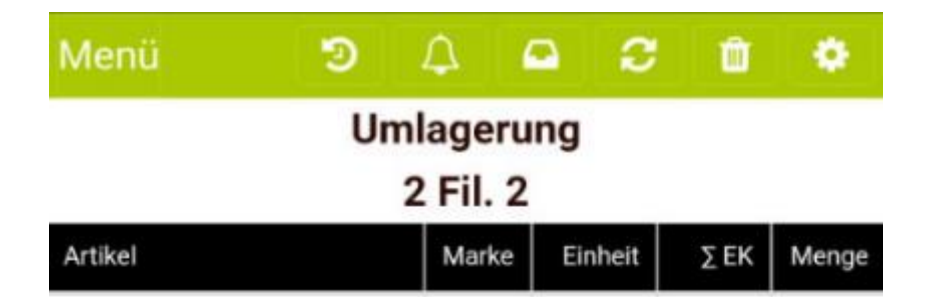

- Erfassen Sie einen Artikel -

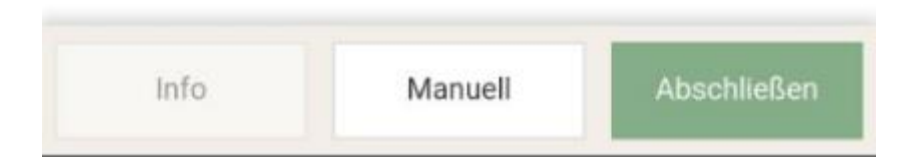

## 7.1 Erfassung per Scanner

Die Erfassung per Scanner erfolgt analog zur Bestellung. Informationen hierzu finden Sie in Kapitel 3.1

## 7.2 Manuelle Erfassung

Die manuelle Erfassung ist in Kapitel 3.2 beschrieben.

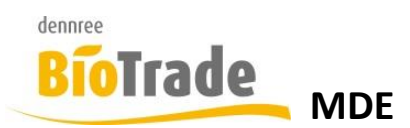

## 7.3 Liste der Positionen

Die Liste der Positionen stellt hier dien Artikelbezeichnung, Marke, Einheitm den EK und die Menge dar.

| Menü 🤊                            | Δ (               | - <i>2</i> | Û        | ٠     |
|-----------------------------------|-------------------|------------|----------|-------|
| U                                 | mlageru           | ng         |          |       |
| Artikel                           | Z FII. Z<br>Marke | Einheit    | ΣEK      | Menge |
| Frische Vollmilch 3,8%<br>Demeter | DEN               | Stück      | 31,44    | 24    |
| Apfelsaft naturtrüb               | DEN               | Stück      | 14,40    | 12    |
|                                   |                   |            |          |       |
|                                   |                   |            |          |       |
|                                   |                   |            |          |       |
|                                   |                   |            |          |       |
|                                   |                   |            |          |       |
|                                   |                   |            |          |       |
|                                   |                   |            |          |       |
|                                   |                   |            |          |       |
| Info                              | Manuell           |            | Abschlie | eßen  |

## 7.4 Umlagerung abschließen

Mit dem Button "Abschließen" kann die Umlagerung zum Abschluss vorbereitet werden.

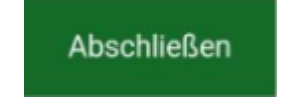

Nach dem Klick erfolgt die Auswahl der Transportmittelt für die Umlagerung:

| Menü                      | ۵ ۵           |          | C      | ŵ 🌩       |
|---------------------------|---------------|----------|--------|-----------|
|                           | Umlag<br>2 Fi | erung    |        |           |
| E                         | rfassung Tra  | ansportr | nittel |           |
| IFCO LL-Kiste             | 998642        | -        | 0      | +         |
| Kistendeckel              | 998662        | -        | 0      | +         |
| Rollcontainer             | 999812        | -        | 0      | +         |
| Tiefkühl-<br>Rollbehälter | 999786        | -        | 0      | +         |
| Info                      |               |          | Ab     | schließen |

Erfassen Sie hier die jeweilge Menge für die Transportmittel und klicken Sie danach auf "Abschließen":

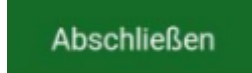

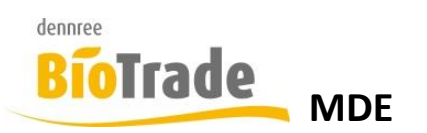

| Menü 🔊                            | ) (A (           | a 2     | Ŵ     | ٠      |
|-----------------------------------|------------------|---------|-------|--------|
| Umlagerung enthält:<br>2 Fil. 2   |                  |         |       |        |
| Artikel                           | Marke            | Einheit | ΣEK   | ↓ Meng |
| Frische Vollmilch 3,8%<br>Demeter | DEN              | Stück   | 31,44 | 24     |
| Apfelsaft naturtrüb               | DEN              | Stück   | 14,40 | 12     |
| Kistendeckel                      |                  | Stück   | 4,00  | 1      |
| IFCO LL-Kiste                     |                  | Stück   | 3,50  | 1      |
|                                   |                  |         |       |        |
| 4<br>Positionen                   | 53,34 €<br>Summe |         | Buche | n      |

Die Artikel sind nach Menge sortiert. Am unteren Rand wird die Anzahl der Positionen und der Gesamtwert der Umlagerung dargestellt.

Mit einem Klick auf "Buchen" wird die Umlagerung an BioTrade übermittelt.

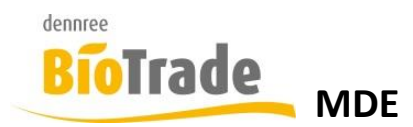

## 8 Inventur

Ein Klick auf den Button "Inventur" im Anwendungsmenü

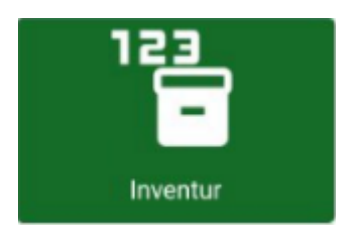

öffnet die Maske zur Erfassung einer Inventur:

| Menü     | ୭       | Δ     | Ω 4    | ð Ó     | ٠     |
|----------|---------|-------|--------|---------|-------|
| Inventur |         |       |        |         |       |
| ArtNr.   | Artikel | Marke | Inhalt | Zählung | Menge |

- Erfassen Sie einen Artikel -

| Info | Manuell | Abschließen |
|------|---------|-------------|
|      |         |             |

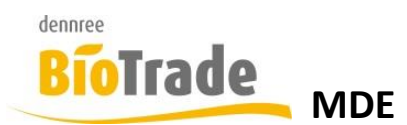

## 8.1 Erfassung per Scanner

Die Erfassung per Scanner erfolgt analog zur Bestellung. Informationen hierzu finden Sie in Kapitel 3.1

## 8.2 Manuelle Erfassung

Die manuelle Erfassung ist in Kapitel 3.2 beschrieben.

## 8.3 Zählung eines Artikels

Nach der Erfassung eines Artikels per Scanner oder über die manuelle Erfassung wird die gezählte Menge für diesen Artikel eingegeben:

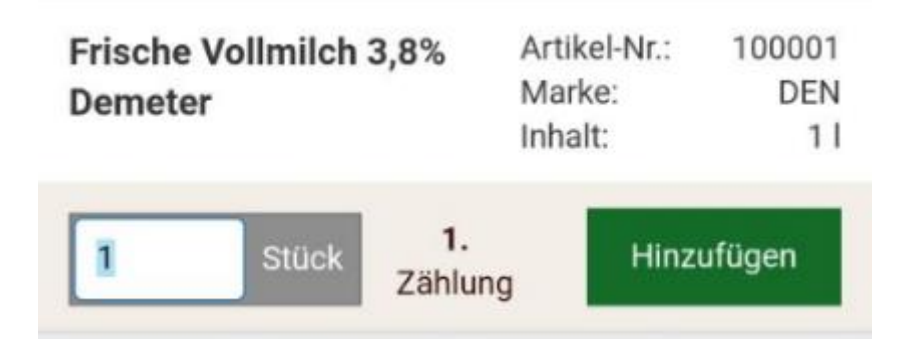

Neben der Artikelbezeichnung wird auch die Artikelnumme, das Markenkürzel und der Inhalt der Basis-Einheit dargestellt.

Sie erhalten den Hinweis wie oft dieser Artikel bereits erfasst wurde.

Bei der ersten Erfassung wird

1. Zählung

angezeigt.

Bei jeder weitere Erfassung wird

2. Zählung

angezeigt.

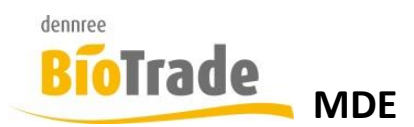

Die Maske bei einer Mehrfacherfassun unterscheidet sich von der Ersterfassung:

| Frische Vollmilch 3,8%<br>Demeter |       | 3,8% Art<br>Ma<br>Inh | ikel-Nr.:<br>arke:<br>alt: | 100001<br>DEN<br>1 I |
|-----------------------------------|-------|-----------------------|----------------------------|----------------------|
| 1                                 | Stück | 2.<br>Zählung         | Addi                       | eren                 |

Statt "Hinzufügen" wird hier "Addieren" angezeigt. Die hier erfasste Menge wird zur bereits erfassten Position addiert.

## 8.4 Liste der Positionen

Die Liste der Positionen stellt hier die Artikelnummer, Artikelbezeichnung, Marke, Inhalt und Mnege dar. Zusätzlich wird die Anzahlung der Zählungen dargestellt.

| ArtNr. | Artikel                                | Marke | Inhalt | Zählung | Menge |
|--------|----------------------------------------|-------|--------|---------|-------|
| 100001 | Frische Voll-<br>milch 3,8%<br>Demeter | DEN   | 11     | 2       | 10    |
| 700018 | Apfelsaft<br>naturtrüb                 | DEN   | 11     | 1       | 13    |
| 400004 | Aprikosen Kon-<br>fitüre extra         | AFE   | 225 g  | 1       | 5     |

## 8.5 Inventur abschließen

Mit dem Button "Abschließen" kann die Inventur zum Abschluss vorbereitet werden.

Abschließen

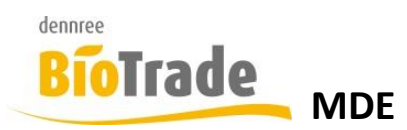

Nach dem Klick erfolgt die Anzeige zum Inhalt des Inventur-Belegs:

| Menü              | ల                                      | 4                | <u>م</u> | ¢ 🛈     | ۰      |  |  |  |
|-------------------|----------------------------------------|------------------|----------|---------|--------|--|--|--|
| Inventur enthält: |                                        |                  |          |         |        |  |  |  |
| ArtNr.            | Artikel                                | Marke            | Inhalt   | Zählung | ↓ Meng |  |  |  |
| 700018            | Apfelsaft<br>naturtrüb                 | DEN              | 11       | 1       | 13     |  |  |  |
| 100001            | Frische Voll-<br>milch 3,8%<br>Demeter | DEN              | 11       | 2       | 10     |  |  |  |
| 400004            | Aprikosen Kon-<br>fitüre extra         | AFE              | 225 g    | 1       | 5      |  |  |  |
| Pos               | 3<br>sitionen                          | 38,70 €<br>Summe |          | Bucher  | n      |  |  |  |

Die Artikel sind nach Menge sortiert. Am unteren Rand wird die Anzahl der Positionen und der Gesamtwert der Inventur dargestellt.

Mit einem Klick auf "Buchen" wird die Inventur an BioTrade übermittelt.

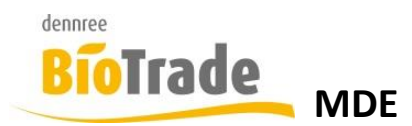

## 9 MHD

Ein Klick auf den Button "MHD" im Anwendungsmenü

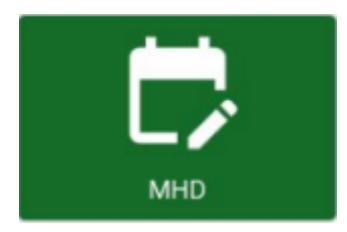

öffnet die Maske zur Erfassung von MHD-Werten.

Zuerst muss entschieden werden, ob Sie eine Prüfung von MHD-Werten durchführen oder ob Sie initiale MHD-Werte erfassen möchten:

| Menü | ల       | Δ   | С | Û | ٠ |
|------|---------|-----|---|---|---|
| MHD  | Prüfung | į – |   |   |   |
| MHD  | Erfassu | ng  |   |   |   |

#### **MHD-Prüfung**

Hiermit werden bereits erfasste MHD-Artikel geprüft.

#### **MHD-Erfassung**

Hiermit kann die Erst-Erfassung für neue MHD-Artikel erfolgen.

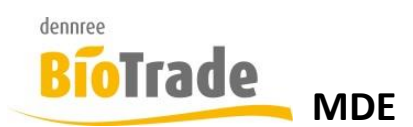

## 9.1 MHD-Prüfung

Die Maske der MHD-Prüfung stellt zuerst alle bereits erfassten MHD-Artikel dar:

| Menü | 9 | Δ     | -     | С | Ŵ | ٠ |
|------|---|-------|-------|---|---|---|
|      | M | HD Pr | üfung | 1 |   |   |
|      |   |       |       |   |   | • |
|      |   |       |       |   |   | • |
|      |   |       |       |   |   | • |
|      |   |       |       |   |   |   |

| Maximale | Rest-Tage: |
|----------|------------|
|          |            |

| ArtNr. | Artikel                             | PGR                                               | Marke | MHD      | Rest-Tage |
|--------|-------------------------------------|---------------------------------------------------|-------|----------|-----------|
| 142492 | Heumilch<br>3,8% 3,8 %              | Milch                                             | DMS   | 30.08.24 | -143      |
| 869577 | Zitronen<br>Kekse mit<br>Dinkel und | Sonst. S<br>äugling-<br>und Kind<br>ernahrun<br>g | MGL   | 11.09.24 | -131      |
| 822181 | Smooth Co-<br>lor Kiss 01           | Sante De<br>ko                                    | SAN   | 16.09.24 | -126      |
| 840958 | Winterpos-                          | Saaten f<br>ür Pflanz                             | BIN   | 16.09.24 | -126      |
|        |                                     | 10<br>Positio                                     | nen   | Absc     | hließen   |

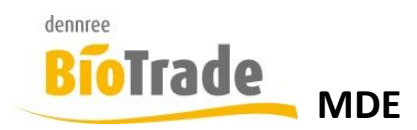

Im oberen Bereich der Erfassungsmaske könne die dargestellten Artikel auf

- Kategorie
- Warengruppe
- Produktgruppe

eingeschränkt werden.

Ebenso kann hier ein Wert in Tagen für die Restlaufzeit definiert werden.

| Frische SB 💥 | • |
|--------------|---|
|              | - |
|              | - |

#### Die zu prüfenden Artikel werden angezeigt:

| ArtNr. | Artikel                                | PGR          | Marke | MHD      | Rest-Tage |
|--------|----------------------------------------|--------------|-------|----------|-----------|
| 142492 | Heumilch<br>3,8% 3,8 %                 | Milch        | DMS   | 30.08.24 | -143      |
| 100001 | Frische Voll-<br>milch 3,8%<br>Demeter | Milch        | DEN   | 30.11.24 | -50       |
|        |                                        |              |       |          |           |
|        |                                        |              |       | _        |           |
|        |                                        | 2<br>Positio | onen  | Absc     | hließen   |

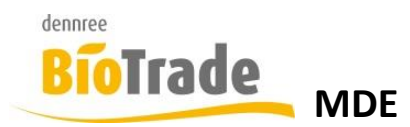

Mit einem Klick auf den entsprechenden Eintrag (oder durch Scannen) kann der neue MHD-Wert erfasst werden:

| Heumilch 3,8% 3,8 %    | Artikel-Nr. | : 142492   |
|------------------------|-------------|------------|
|                        | Inhalt:     | 11         |
| Demeter HeuMilchBauern | VK:         | 1,99 €     |
|                        | PGR:        | Milch      |
|                        | Kürzestes   |            |
|                        | MHD:        | 30.08.2024 |

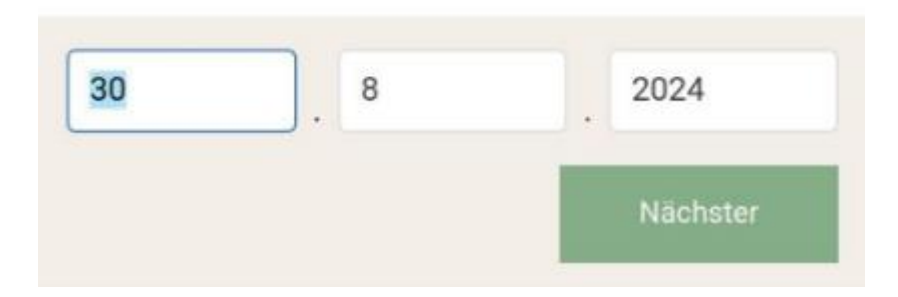

Mit der Erfassung eines neuen MHD-Datums wird die verbleibende Restlaufzeit angezeigt:

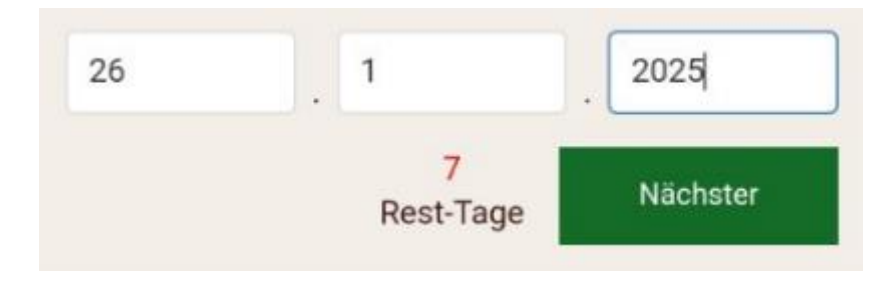

Ein Klick auf den Button

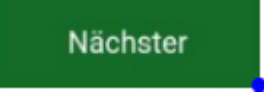

springt zum nächsten Artikel.

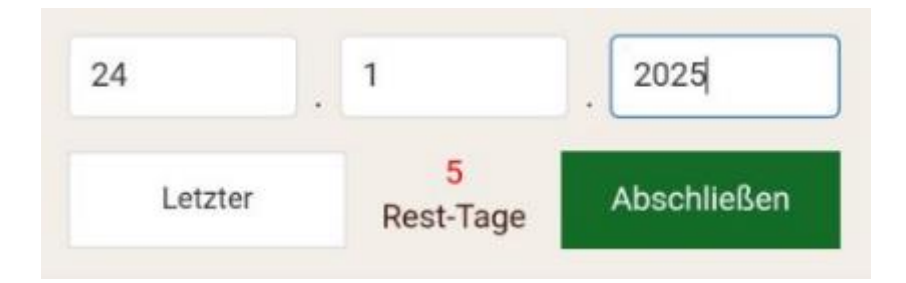

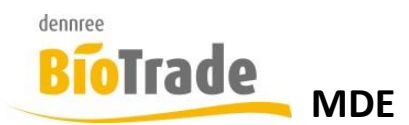

Sobald der letzte zu prüfenden Artikel erreicht ist, wird die Information "Letzter" angezeigt und der Button "Abschließen" erscheint.

#### 9.1.1 MHD-Prüfung abschließen

Mit dem Button "Abschließen" kann die Inventur zum Abschluss vorbereitet werden.

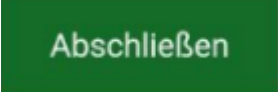

Nach dem Klick erfolgt die Anzeige zum Inhalt der MHD-Prüfung:

| Menü         | Э | Δ     |       | С | Û | ٠ |
|--------------|---|-------|-------|---|---|---|
|              | M | ID Pr | üfung | J |   |   |
| Frische SB 💥 |   |       |       |   |   | • |
|              |   |       |       |   |   | • |
|              |   |       |       |   |   | • |
|              |   |       |       |   |   |   |

| ArtNr. | Artikel                                 | PGR          | Marke | MHD      | Rest-Tage |
|--------|-----------------------------------------|--------------|-------|----------|-----------|
| 142492 | Heumilch<br>3,8% 3,8 %                  | Milch        | DMS   | 26.01.25 | 7         |
| 100001 | Frische<br>Vollmilch<br>3,8%<br>Demeter | Milch        | DEN   | 24.01.25 | 5         |
|        |                                         |              |       |          |           |
|        |                                         |              |       |          |           |
|        |                                         | 2<br>Positio | nen   | Absc     | hließen   |

Maximale Rest-Tage: 10

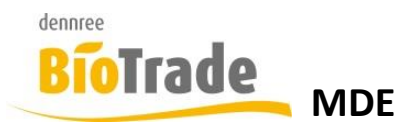

Mit dem Button "Abschließen" werden die erfassten MHD-Werte an BioTrade übermittelt:

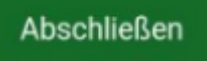

## 9.2 MHD-Erfassung

Hiermit kann die Erst-Erfassung eines Artikel zur MHD-Prüfung erfolgen

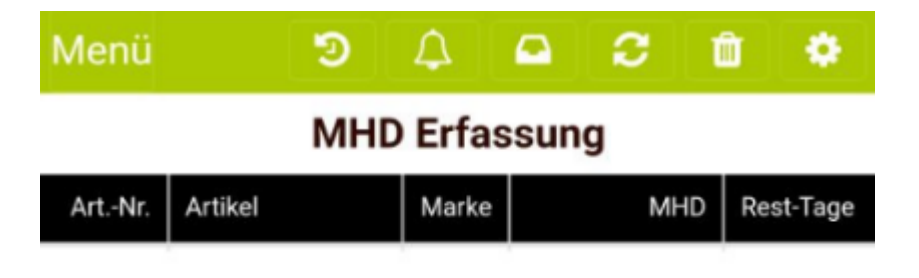

- Erfassen Sie einen Artikel -

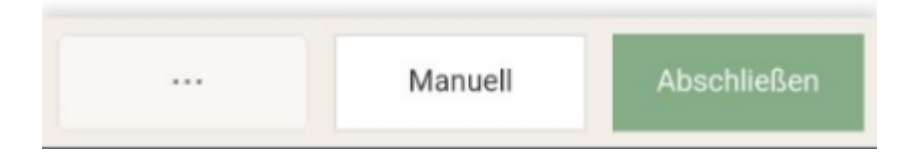

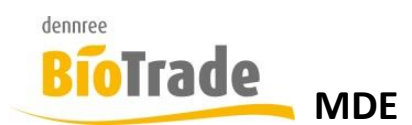

## 9.2.1 MHD-Prüfung abschließen

Die Erfassung per Scanner erfolgt analog zur Bestellung.

## 9.2.2 MHD-Prüfung abschließen

Die manuelle Erfassung ist in Kapitel 3.2 beschrieben.

## 9.2.3 Erfassung eines neuen Artikels

Nach der Erfassung eines Artikels kann das jüngste MHD erfasst werden:

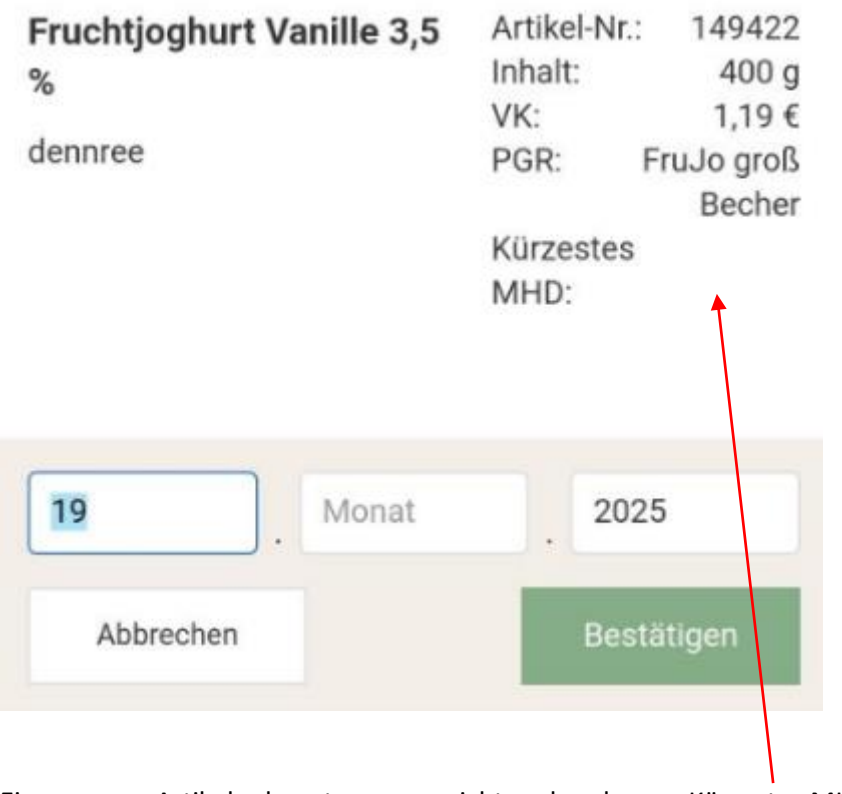

Einen neuen Artikel erkennt man am nicht vorhandenen "Kürzestes MHD"

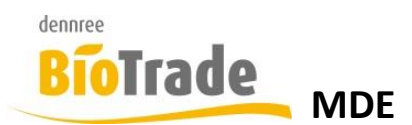

## 9.2.4 MHD-Erfassung abschließen

Mit dem Button "Abschließen"

Abschließen

wird der Beleg für den Abschluss vorbereitet.

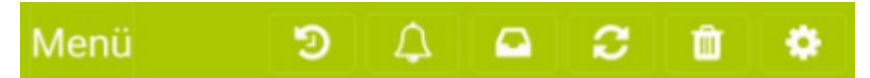

## **MHD Erfassung** Art.-Nr. Artikel Marke MHD Rest-Tage 700018 Apfelsaft naturtrüb DEN 0 19.01.25 Fruchtjoghurt Vanille 3,5 149422 5 DEN 24.01.25 % Frische Vollmilch 3,8% 100001 DEN 30.11.24 -50 Demeter Aprikosen Konfitüre 400004 AFE -37 13.12.24 extra Abschließen Manuell ...

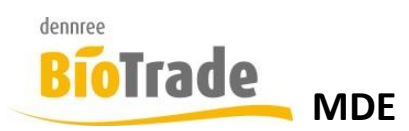

Hier wird eine Übersicht der erfassten MHD-Positionen dargestellt. Die Übersicht der Artikel ist nach den Rest-Tagen aufsteigend sortiert:

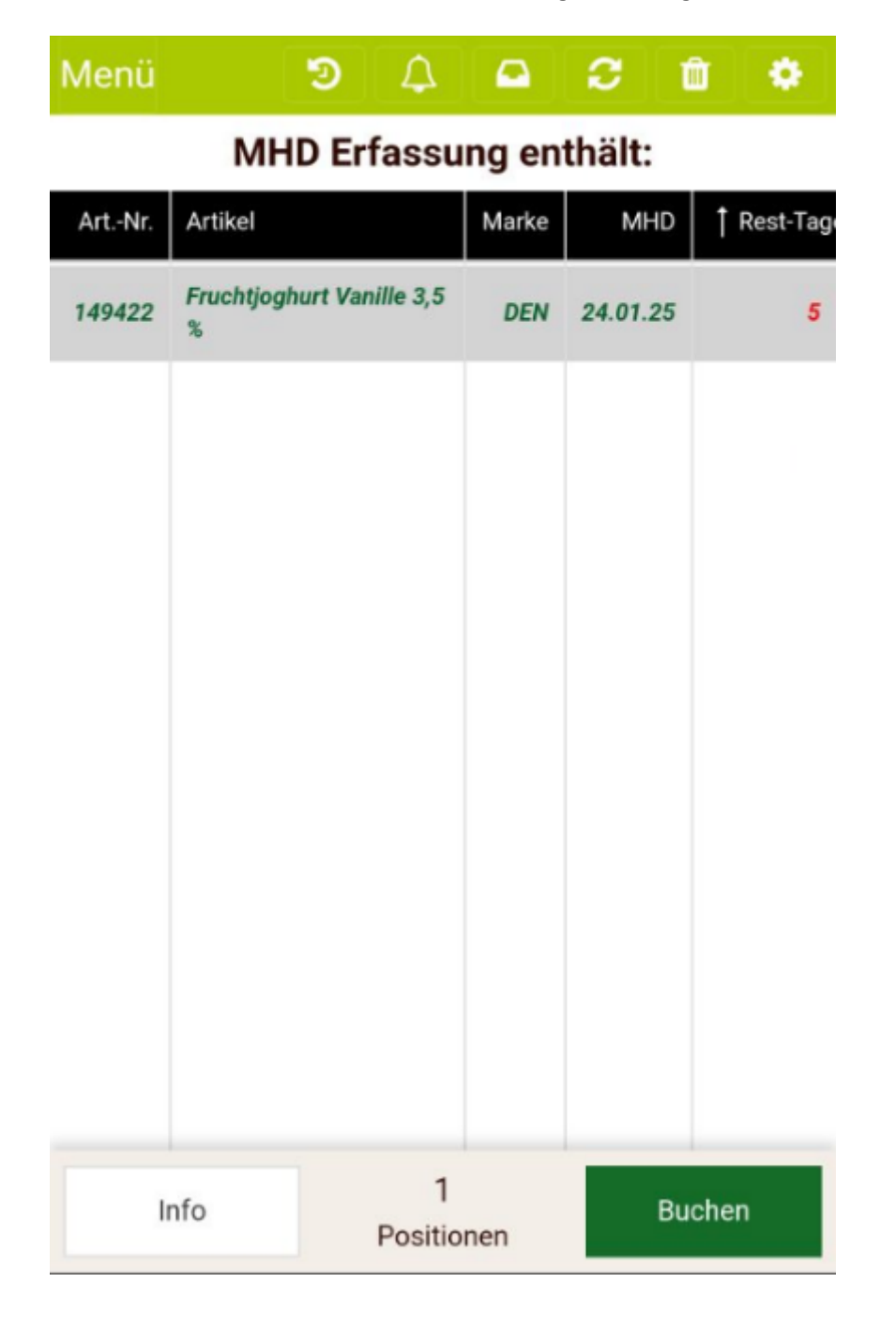

Mit einem Klick auf "Buchen" wird der Beleg an BioTrade übermittelt:

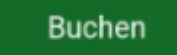

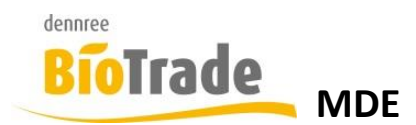

## 10 Artikelinfo

Ein Klick auf den Button "Artikelinfo" im Anwendungsmenü

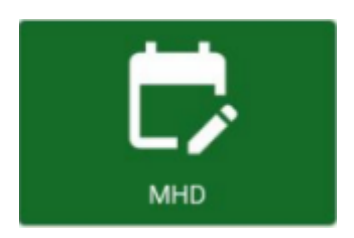

öffnet die Maske zur Ermittlung von Artikelinformationen.

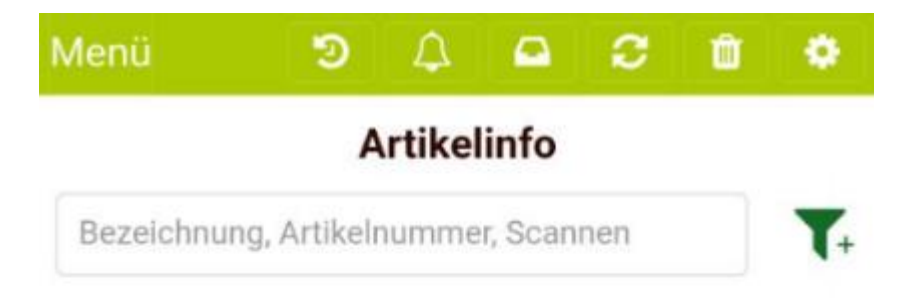

| 0 Tre                      | ffer                      |
|----------------------------|---------------------------|
| Alle Artikel in Bestellung | Alle Artikel in Etiketten |

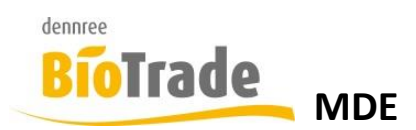

## 10.1 Erfassen von Artikeln

Für die Suche nach einem Artikel kann nach

- Bezeichnung
- Artikelnummer

gesucht werden.

Alternativ kann der Barcode des Artikels gescannt werden.

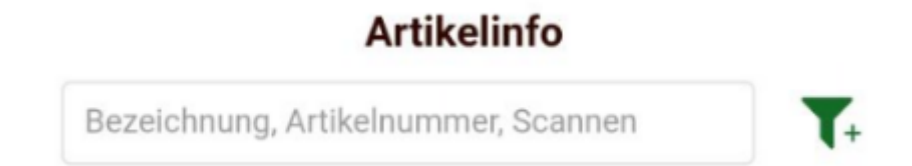

Nach der Eingabe eines Suchbegriffs werden die gefundenen Artikel angezeigt:

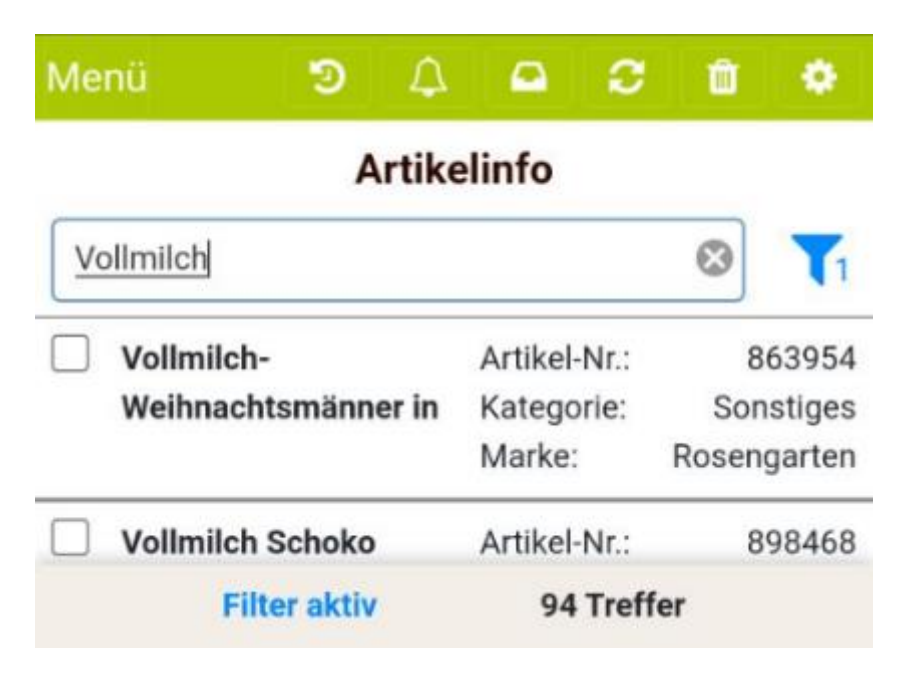

Mit einem Klick auf den Artikel wird der Artikel geladen:

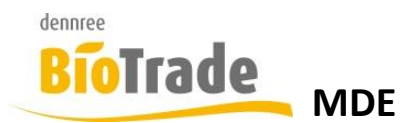

## 10.2 Artikelinformation

#### 10.2.1 Allgemein

Im Tab Allgemein werden die Grundinformationen zum Artikel dargestellt.

Neben den allgemeinen Informationen wird hier auch ein hinterlegtes MHD-Datum angezeigt.

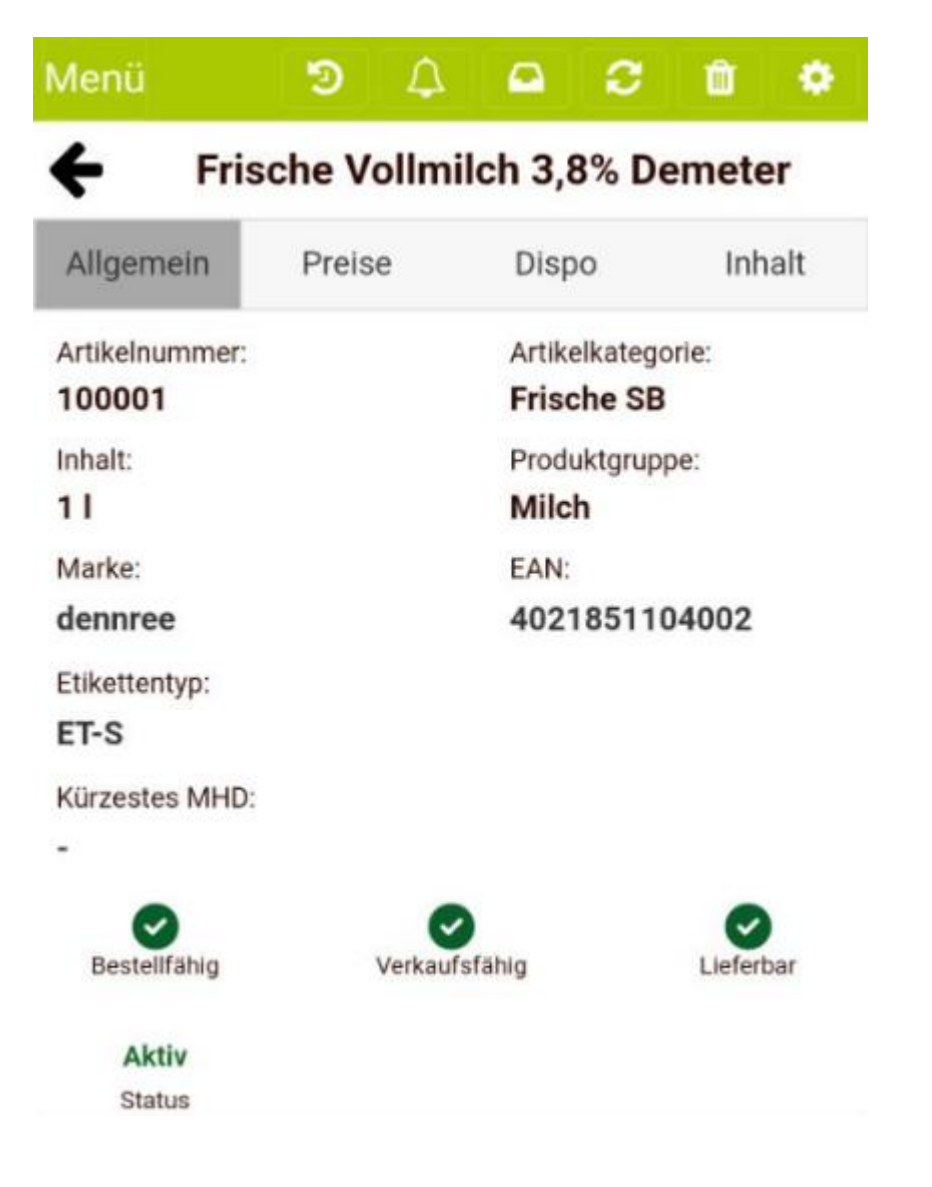

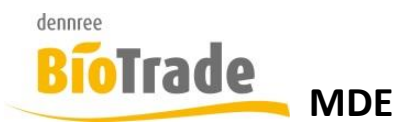

## 10.2.2 Preise

Hier wird der Einkaufs- und Verkaufspreis, sowie evtl. vorhandene Staffelpreise dargstellt.

| Allgemein                        | Preise | Dispo | Inhalt |
|----------------------------------|--------|-------|--------|
| Einkaufspreis:<br>1,20 € / Stücl | k      |       |        |
| Verkaufspreis:<br>1,69 € / Stücl | k      |       |        |
| Staffelpreis:                    |        |       |        |
| -                                |        |       |        |

#### 10.2.3 Dispo

Im Tab Disposition werden die Verkaufszahlen und die Gebuchten Wareneingänge des Artikels dargestellt.

Zusätzlich wird der akt. Bestand, die Menge an Gebinde-Einheiten in laufenden Bestellungen, der Hauptlieferant und die Gebindemenge dargestellt.

| Allgemei   | n      | Prei | se  |       | Dispo   | E.     | In    | halt     |
|------------|--------|------|-----|-------|---------|--------|-------|----------|
| 100001/6   | Мо     | Di   | Mi  | Do    | Fr      | Sa     | So    | Bestell- |
| Vorwoche   |        |      |     |       |         |        |       | Einneit  |
| Akt. Woche | 6,0    | 3,0  | 1,0 | 1,0   | 6,0     | 12,0   |       | ST/KG    |
| Gebuchte   | in co. |      | I   | Menge | e:      | Ein    | heit: |          |
| wareneinga | ange:  |      |     |       |         | 14 au  |       |          |
| 19.01.202  | 25     |      |     |       | 3       | Ka     | rton1 |          |
| 17.01.202  | 25     |      |     | 1     | 2       | Ka     | rton1 |          |
| 16.01.20   | 25     |      |     | :     | 2       | Ka     | rton1 |          |
| 15.01.20   | 25     |      |     |       | 1       | Ka     | rton1 |          |
| 14.01.20   | 25     |      |     | 1     | 2       | Ka     | rton1 |          |
| Bestand:   |        |      |     | F     | Einheit | in Bes | st.:  |          |
| 43,000     |        |      |     | (     | D       |        |       |          |
| Lieferant: |        |      |     | (     | Gebind  | le:    |       |          |
| Dennree    |        |      |     | (     | 6 Stüd  | :k     |       |          |

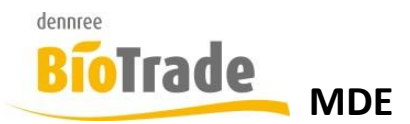

## 10.2.4 Inhalt

Hier werden neben dem Ursprungsland und dem Anbauverand auch die Allergene dargestellt.

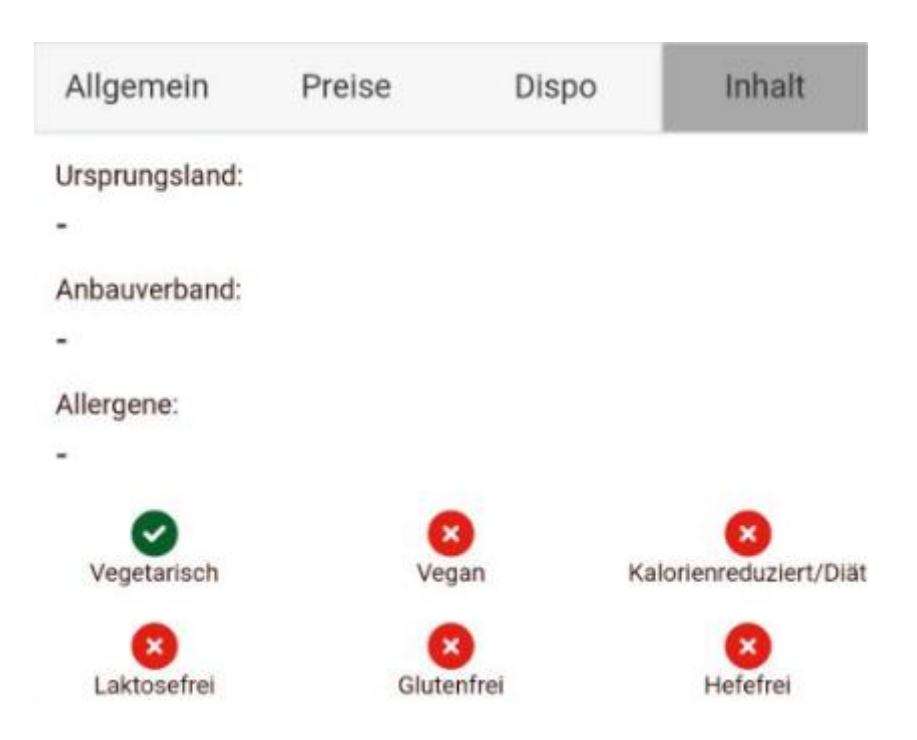

## 10.3 Filter

Zur Suche von Artikeln kann auch ein Filter genutzt werden.

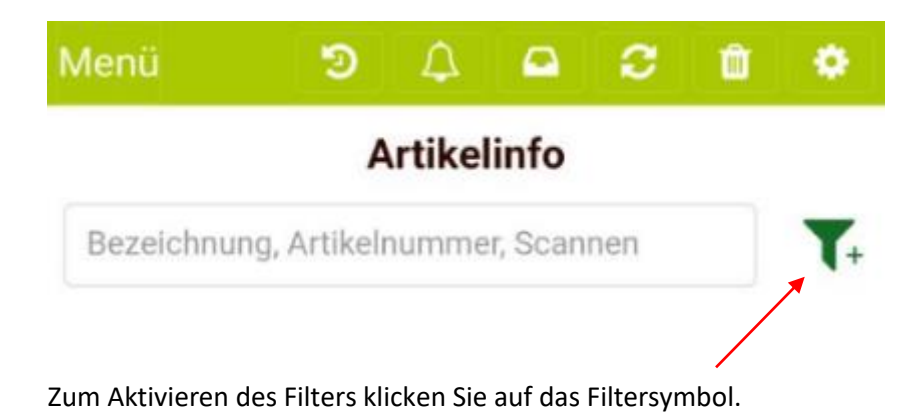

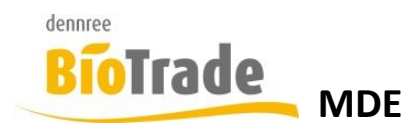

In Filter der Artikelinfo können aus den Merkmalen

- Marke
- Artikelkategorie
- Warengruppe
- Produktgruppe
- Lieferant
- MHD
- Bestand
- Bestellfähig

die Artikel ermittelt werden.

|                  | ← Zurück   |
|------------------|------------|
| Rabenhorst       | ⊗ -        |
| Artikelkategorie | •          |
| Warengruppe      | •          |
| Produktgruppe    | •          |
| Lieferant        | •          |
| MHD              | •          |
| Bestand          | •          |
| Bestellfähig     | •          |
|                  |            |
| Filter aktiv     | 36 Treffer |

Nach der Definition der Kriterien gelangen Sie einem Klick auf

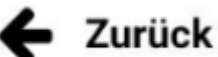

zum Ergebnis der Artikel.

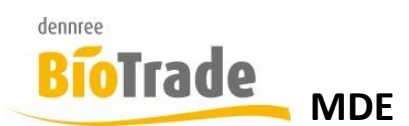

## 10.4 Alle Artikel in Bestellung

Die gefundenen Artikel können in die Bestellung übernommen werden.

Hierzu werden die Artikel markiert:

| Me                                | nü 🧿 🗘                | <b>₽</b> 2                | Ô              | ٠          |  |  |
|-----------------------------------|-----------------------|---------------------------|----------------|------------|--|--|
|                                   | Artike                | elinfo                    |                |            |  |  |
| Vo                                | ollmilch              |                           | $\otimes$      | <b>T</b> 1 |  |  |
| ~                                 | Vollmilch-            | Artikel-Nr.:              | Ir.: 8639      |            |  |  |
|                                   | Weihnachtsmänner in   | Kategorie:                | Sor            | Sonstiges  |  |  |
|                                   |                       | Marke:                    | arke: Rosengar |            |  |  |
| Vollmilch Schoko<br>Weihnachtsman | Vollmilch Schoko      | Artikel-Nr.:              | 8              | 898468     |  |  |
|                                   | Kategorie:            | Sor                       | nstiges        |            |  |  |
|                                   |                       | Marke:                    | Rosengarte     |            |  |  |
| ~                                 | Schoko Nikolaus       | Artikel-Nr.:              | 8              | 862582     |  |  |
|                                   | Vollmilch             | Kategorie:                | Sonstig        |            |  |  |
|                                   |                       | Marke:                    | GEPA           |            |  |  |
|                                   | Butter-Kipf mit       | Artikel-Nr.:              | 8              | 868318     |  |  |
|                                   | Vollmilchfuß          | Kategorie:                | Sonstiges      |            |  |  |
|                                   |                       | Marke:                    | Rosen          | igarten    |  |  |
| Bio H-Vollmilch 3,5 %             | Bio H-Vollmilch 3,5 % | Artikel-Nr.:              | ç              | 02248      |  |  |
|                                   |                       | Kategorie:                | Fris           | che SB     |  |  |
|                                   | Filter aktiv          | 94 Tref                   | fer            |            |  |  |
| Alle Artikel in Bestellung        |                       | Alle Artikel in Etiketten |                |            |  |  |

Mit einem Klick auf "Alle Artikel in Bestellung"

Alle Artikel in Bestellung

werden die markierten Artikel in den Bestell-Beleg übernommen.

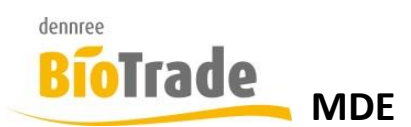

## 10.5 Alle Artikel in Etiketten

Die gefundenen Artikel können in den Etiketten-Beleg übernommen werden.

Hierzu werden die Artikel markiert:

| Me                                | nü 🧿 🗘                     | ₽ 2             | Û           | ٠          |  |  |
|-----------------------------------|----------------------------|-----------------|-------------|------------|--|--|
|                                   | Artike                     | elinfo          |             |            |  |  |
| Vo                                | ollmilch                   |                 | 8           | <b>T</b> 1 |  |  |
| ~                                 | Vollmilch-                 | Artikel-Nr.:    | 8           | 363954     |  |  |
|                                   | Weihnachtsmänner in        | Kategorie:      | So          | Sonstiges  |  |  |
|                                   |                            | Marke: Rosengar |             | ngarten    |  |  |
| Vollmilch Schoko<br>Weihnachtsman | Vollmilch Schoko           | Artikel-Nr.:    | 8           | 398468     |  |  |
|                                   | Weihnachtsman              | Kategorie:      | So          | nstiges    |  |  |
|                                   |                            | Marke:          | Roser       | ngarten    |  |  |
| Schoko N                          | Schoko Nikolaus            | Artikel-Nr.:    | 8           | 362582     |  |  |
|                                   | Vollmilch                  | Kategorie:      | So          | nstiges    |  |  |
|                                   |                            | Marke:          |             | GEPA       |  |  |
|                                   | Butter-Kipf mit            | Artikel-Nr.:    | 8           | 368318     |  |  |
|                                   | Vollmilchfuß               | Kategorie:      | Sonstiges   |            |  |  |
|                                   |                            | Marke:          | Roser       | ngarten    |  |  |
| Bio H-Vollmilch 3,5               | Bio H-Vollmilch 3,5 %      | Artikel-Nr.:    | ç           | 02248      |  |  |
|                                   |                            | Kategorie:      | Fris        | che SB     |  |  |
|                                   | Filter aktiv               | 94 Tref         | fer         |            |  |  |
| ļ                                 | Alle Artikel in Bestellung | Alle Artike     | el in Etike | etten      |  |  |

Mit einem Klick auf "Alle Artikel in Etiketteb"

Alle Artikel in Etiketten

werden die markierten Artikel in den Bestell-Beleg übernommen.